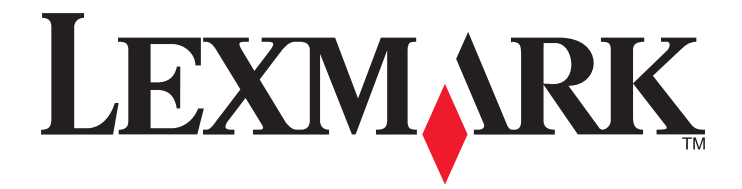

# Rövid használati útmutató

www.lexmark.com

# Tartalom

| Információk a nyomtatóról                                                              | 5  |
|----------------------------------------------------------------------------------------|----|
| A nyomtató kezelőpaneljének használata                                                 | 5  |
| A nyomtató vezérlőpanelje fénysorozatainak jelentése                                   | 6  |
| A beágyazott webkiszolgáló használata                                                  | 9  |
| A menübeállítás- és a hálózatibeállítás-oldalak nyomtatása                             | 10 |
| A Helyi nyomtató beállításai segédprogram használata                                   | 10 |
| Helyi nyomtató beállításai segédprogram telepítése                                     | 10 |
| Papír és speciális adathordozó betöltése                                               | 11 |
| A papírméret és papírtípus beállítása                                                  | 11 |
| Az Univerzális papírbeállítások konfigurálása                                          | 11 |
| A normál tároló és a papírmegállító használata                                         | 12 |
| Tálcák betöltése                                                                       | 13 |
| Hordozó betöltése a többcélú adagolóba                                                 | 17 |
| Tálcák összekapcsolása és bontása                                                      | 21 |
| Tálcák összekapcsolása és bontása                                                      | 21 |
| Egyéni papírtípus konfigurálása                                                        | 22 |
| Egyéni papírtípus hozzárendelése                                                       | 22 |
| Nyomtatás                                                                              | 23 |
| Dokumentumok nyomtatása                                                                | 23 |
| Dokumentum nyomtatása                                                                  | 23 |
| A festék sötétségének beállítása                                                       | 24 |
| Nyomtatási feladat törlése a számítógépről                                             | 24 |
| Elakadások megszüntetése                                                               | 25 |
| Hozzáférés az elakadási területekhez                                                   | 25 |
| [x] lapos papírelakadás, nyissa ki az elülső ajtót. [20y.xx]                           | 26 |
| [x] lapos papírelakadás, nyissa ki a hátsó ajtót. [20y.xx]                             | 30 |
| [x] lapos papírelakadás, tisztítsa ki a normál tárolót. [20y.xx]                       | 32 |
| [x] lapos papírelakadás, távolítsa el az 1. tálcát a duplex megtisztításához. [23y.xx] | 34 |
| [x] lapos papírelakadás, távolítsa el a(z) [x]. tálcát. [24y.xx]                       | 37 |
| [x] lapos papírelakadás, tegye szabaddá a kézi adagolót. [250.xx]                      | 39 |
| A nyomtató üzeneteinek megértése                                                       | 41 |
| Tonerkazetta-üzenetek                                                                  | 41 |

| Kazetta, képalkotó egység nem egyezik [41.xy]                                                                  | 41 |
|----------------------------------------------------------------------------------------------------|----|
| A kazetta kifogyóban [88.xx]                                                                                   | 42 |
| A kazetta fogyóban [88.xy]                                                                                     | 42 |
| A kazetta majdnem kifogyott [88.xy]                                                                            | 43 |
| A nem Lexmark által gyártott kazettáról több információt talál a Felhasználói kézikönyvben [33.xy]             | 43 |
| Kazetta cseréje, 0 becsült hátral. old. [88.xy]                                                                | 44 |
| Kazetta cseréje, hibás illesztés a nyomtatónál [42.xy]                                                         | 46 |
| Hiányzó vagy nem válaszoló kazetta újratelepítése [31.xy]                                                      | 47 |
| A nem támogatott kazetta cseréje [32.xy]                                                                       | 49 |
| A képalkotó egység üzenetei                                                                                    | 50 |
| A képalkotó egység kifogyóban [84.xy]                                                                          | 50 |
| A képalkotó egység kifogyóban [84.xy]                                                                          | 50 |
| A képalkotó egység majdnem kifogyott [84.xy]                                                                   | 51 |
| A nem Lexmark által gyártott képalkotó egységről több információt talál a Felhasználói<br>kézikönyvben [33.xy] | 51 |
| A képalkotó egység cseréje, 0 becsült hátral. old. [84.xy]                                                     | 52 |
| Hiányzó vagy nem válaszoló képalkotó egység újratelepítése [31.xy]                                             | 53 |
| A nem támogatott képalkotó egység cseréje [32.xy]                                                              | 54 |
| Papírbetöltési üzenetek                                                                                        | 55 |
| Nem megfelelő papírméret, nyissa ki: [paper source] [34]                                                       | 55 |
| Töltse fel ezt: [papírforrás] a következővel: [egyéni típusnév] [papírtájolás]                                 | 57 |
| Töltse fel ezt: [papírforrás] a következővel: [egyéni karakterlánctípus] [tájolás]                             | 58 |
| Töltse fel ezt: [papírforrás] a következővel: [papírméret] [tájolás]                                           | 59 |
| Töltse fel ezt: [papírforrás] a következővel: [papírtípus] [papírméret] [tájolás]                              | 60 |
| Töltse fel a kézi adagolót ezzel: [egyéni típusnév] [tájolás]                                                  | 61 |
| Töltse fel a kézi adagolót ezzel: [egyéni karakterlánctípus] [tájolás]                                         | 62 |
| Töltse fel a kézi adagolót ezzel: [papírméret] [tájolás]                                                       | 63 |
| Töltse fel a kézi adagolót ezzel: [papírtípus] [papírméret] [tájolás]                                          | 64 |
| Papír eltávolítása a normál kimeneti tárolóból                                                                 | 65 |
| A nyomtató kommunikációs problémáinak hibaüzenetei                                                             | 65 |
| [x] hálózati szoftverhiba [54]                                                                                 | 65 |
| Szabv. párhuzamos port letiltva [56]                                                                           | 67 |
| Normál hálózati szoftverhiba [54]                                                                              | 68 |
| Hátsó USB-port letiltva [56]                                                                                   | 70 |
| Nincs elegendő memória hibaüzenetek                                                                            | 71 |
| Kevés a memória a feladat szétválogatásához [37]                                                               | 71 |
| Nincs elég memória az Erőforrások mentése funkció támogatásához [35]                                           | 73 |
| A memória megtelt [38]                                                                                         | 74 |
| Egyéb üzenetek                                                                                                 | 75 |
| Cs. be az elülső aj                                                                                            | 75 |
| Bonyolult oldal, lehet, hogy egyes adatok nem lettek kinyomtatva [39]                                          | 76 |
| PPDS-betűkészlet hiba [50]                                                                                     | 77 |
| A nyomtató újraindult. Lehet, hogy az utolsó feladat nincs befejezve                                           | 79 |
| Szolgáltatáshiba                                                                                               | 80 |

| Túl sok tálca van csatlakoztatva [58]81 |
|-----------------------------------------|
|-----------------------------------------|

# Információk a nyomtatóról

**Megjegyzés:** Hálózati nyomtatóknál, vagy ha a nyomtató nyomtatókiszolgálóhoz csatlakozik, a beágyazott webkiszolgálón keresztül ellenőrizheti a nyomtató állapotát is.

## A nyomtató kezelőpaneljének használata

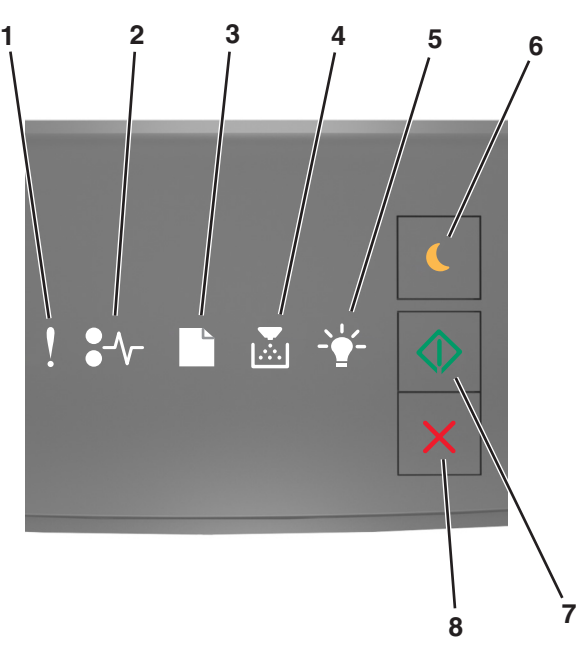

|   | Jelzőfény vagy gomb                                                    |   | Színes | Leírás                                                                           |
|---|------------------------------------------------------------------------|---|--------|----------------------------------------------------------------------------------|
| 1 | Hibajelző lámpa                                                        | • | Sárga  | Hiba történt.                                                                    |
| 2 | Papírelakadást jelző lámpa                                             |   | Sárga  | Papírelakadás történt.                                                           |
| 3 | Papírbetöltést vagy -eltávolítást jelző lámpa                          |   | Sárga  | Papírt kell betölteni a tálcába vagy kivenni a<br>tárolóból.                     |
| 4 | Alacsony festékszintet vagy a képalkotó<br>egység cseréjét jelző lámpa |   | Sárga  | A tonerkazettában kevés a festék, vagy a képalkotó<br>egységet ki kell cserélni. |
| 5 | Kész állapotot vagy adatfeldolgozást jelző<br>lámpa                    |   | Zöld   | A nyomtató készenléti állapotban van.                                            |

|   | Jelzőfény vagy gomb       |   | Színes     | Leírás                                                             |
|---|---------------------------|---|------------|--------------------------------------------------------------------|
| 6 | Alvó gomb és jelzőfénye   |   | Aranysárga | Segítségével engedélyezheti az Alvó vagy a<br>Hibernált üzemmódot. |
| 7 | Start gomb és jelzőfénye  |   | Zöld       | Segítségével megkezdheti a nyomtatást.                             |
| 8 | Leállítás vagy mégse gomb | X | Vörös      | Segítségével törölheti a nyomtatást.                               |

## A nyomtató vezérlőpanelje fénysorozatainak jelentése

A nyomtató kezelőpaneljén látható jelzőfényeknek a jelzőfénysorrendtől függően különböző jelentésük lehet. A jelzőfények világíthatnak, kialudhatnak, illetve gyorsan vagy lassan villoghatnak ezzel jelezve a nyomtató állapotát, figyelmeztetést vagy hibát. Bizonyos hibák esetén egyező a jelzőfénysorrend. A következő táblázatban a jelzőfények megjelenési formái láthatók.

| Ве  | Villog | Lassan villog |
|-----|--------|---------------|
| Ş   |        |               |
| -≁- | 84-    | <b>8</b>      |
|     | D      | C             |
|     |        |               |
|     | 43     |               |
|     |        |               |

Ha a nyomtató kezelőpaneljén és a következő táblázatban szereplő jelzőfénysorozat megegyezik, akkor vegye figyelembe az adott sorban található üzenetet.

| Jelzőfénysorre | nd          | Üzenet |            |                                                      |
|----------------|-------------|--------|------------|------------------------------------------------------|
| !              | <b>-</b> -⁄ |        | <br>       |                                                      |
| ļ              |             |        |            | <u>Cs. be az elülső aj.</u>                          |
| ļ              |             |        | $\Diamond$ | Cserélje a képalkotó egységet                        |
|                | -∿-8        |        |            | <u>Cserélje ki a nem támogatott</u><br>tonerkazettát |

| Jelzőfénysorre | nd             | -                 |                     |                    | -              | Üzenet                                                    |
|----------------|----------------|-------------------|---------------------|--------------------|----------------|-----------------------------------------------------------|
| !              | <b>-</b> -     |                   |                     |                    |                |                                                           |
| l l            | -∿-8           |                   |                     |                    |                | <u>Cserélje ki a nem támogatott</u><br>képalkotó egységet |
| Ŷ              |                |                   |                     |                    |                | Tonerkazetta, képalkotó egység<br>nem egyezik             |
| ļ              | -∿-8           |                   |                     | -                  | $\diamond$     | Nyomtatási feladat megszakítása                           |
|                |                |                   |                     |                    |                | Puffer kiürítése                                          |
|                |                |                   |                     | 43                 |                | Felbontás csökkentve                                      |
| A nyomtató kez | előpaneljénekj | jelzőfényei egysz | zer felvillannak, b | balról jobbra, egy | mást követően. | Nem Lexmark által gyártott<br>tonerkazetta                |
|                |                |                   |                     |                    |                | Nem Lexmark által gyártott<br>képalkotó egység            |
|                |                |                   |                     | <b>E</b>           | $\diamond$     | <u>A nyomtató újraindult</u>                              |
|                |                |                   |                     |                    |                | A tonerkazetta festékszintje<br>nagyon alacsony           |
| 8              |                |                   |                     |                    | $\diamond$     | A képalkotó egység festékszintje<br>nagyon alacsony       |
|                |                |                   |                     |                    | $\diamond$     | A tonerkazetta festékszintje<br>közepesen alacsony        |
|                |                |                   |                     |                    | $\diamond$     | A képalkotó egység festékszintje<br>közepesen alacsony    |
|                | 84>            |                   |                     | <b>\$</b>          |                | Szolgáltatáshiba                                          |
|                |                |                   |                     |                    | $\diamond$     | Töltsön be papírt.                                        |
|                |                |                   |                     |                    |                | <u>Papír eltávolítása a normál</u><br>tárolóból           |
|                |                |                   |                     |                    | $\diamond$     | Tonerkazetta festékszintje<br>alacsony                    |
|                |                |                   |                     |                    |                | <u>A képalkotó egység festékszintje alacsony</u>          |
|                |                |                   |                     |                    |                | Kész                                                      |
|                |                |                   |                     | -                  |                | Várakozás                                                 |
|                |                |                   |                     | <b>*</b>           |                | Foglalt                                                   |

| Jelzőfénysorre | nd         | Üzenet |    |            |            |
|----------------|------------|--------|----|------------|------------|
| !              | <b>-</b> - |        | -• | $\bigcirc$ |            |
|                |            |        |    | $\diamond$ | Nincs kész |

Ha a nyomtató kezelőpaneljén és az "Elsődleges jelzőfénysorrend" oszlopban látható jelzőfénysorozat megegyezik,

nyomja le kétszer gyorsan a og gombot nyomtató kezelőpaneljén. Keressen ki egy egyező jelzőfénysorrendet a "Kiegészítő jelzőfénysorrend" oszlopból, majd nézze meg az azonos sorban látható üzenetet.

| Elsőd    | leges je | lzőfén    | ysorrei  | nd           |   | Kiegé | Kiegészítő jelzőfénysorrend |   |  | jelzőfénysorrend Üzenet |            |                                                                        |
|----------|----------|-----------|----------|--------------|---|-------|-----------------------------|---|--|-------------------------|------------|------------------------------------------------------------------------|
| !        | •-^-     | $\square$ |          | - <u>\</u> - | 0 | !     | •- <b>/</b> -               |   |  | -\ <b>-</b> '           |            |                                                                        |
| Ş        |          |           |          |              |   | Ŷ     | -∿-8                        |   |  |                         |            | Hiányzó vagy nem válaszoló tonerkazetta                                |
| Ş        |          |           | <b>,</b> |              |   | Ŷ     | <del>84</del> >             |   |  |                         |            | Cseréljen tonerkazettát                                                |
| Ş        |          |           |          |              |   | Ŷ     |                             | D |  |                         |            | Tonerkazetta, ütközés a nyomtató régiójával                            |
| Ş        |          |           |          |              |   | Ŷ     | -∿-8                        |   |  |                         |            | Hiányzó vagy nem válaszoló képalkotó egység                            |
| Ş        |          |           |          |              |   | Ŷ     | -∿-8                        |   |  |                         |            | Normál hálózati szoftver hibája                                        |
| Ş        |          |           |          |              | ٨ | Ŷ     | <del>84</del> 5             |   |  |                         | $\Diamond$ | [x] hálózati szoftver hiba                                             |
| Ş        |          |           |          |              | ٩ | Ŷ     |                             |   |  |                         | ٨          | Nincs elegendő memória a feladat szétváloga-<br>tásához                |
| Ş        |          |           |          |              | ٩ | Ŷ     |                             |   |  |                         |            | PPDS-betűkészlet hiba                                                  |
| Ş        |          |           |          |              | ٩ | Ŷ     |                             |   |  |                         | ٨          | Összetett oldal                                                        |
| Ş        |          |           |          |              |   | Ŷ     |                             |   |  |                         |            | Nincs elegendő memória az Erőforrások<br>mentése funkció támogatásához |
| Ş        |          |           |          |              | ٨ | Ŷ     | 8                           | ß |  |                         | ٨          | Szabványos párhuzamos port letiltva                                    |
| Ŷ        |          |           |          |              |   | Ŷ     | 84-                         | D |  |                         |            | Hátsó USB-port letiltva                                                |
| ļ        |          |           |          |              |   | Ŷ     |                             |   |  |                         |            | Túl sok tálca van csatalkoztatva                                       |
| ?        |          |           |          |              |   | Ŷ     |                             |   |  |                         |            | Helytelen papírméret                                                   |
| <b>?</b> |          |           |          |              |   | Ŷ     |                             |   |  |                         |            | Memória megtelt                                                        |

| Elsődleges jelzőfénysorrend |                  |  |  |  | Kiegészítő jelzőfénysorrend |   |                  |   |   |  | Üzenet     |                                                                                                    |
|-----------------------------|------------------|--|--|--|-----------------------------|---|------------------|---|---|--|------------|----------------------------------------------------------------------------------------------------|
| !                           | <b>●</b> -⁄~-    |  |  |  |                             | ! | ●-∿-             |   |   |  |            |                                                                                                    |
|                             | -^-8             |  |  |  |                             |   | <del>8-</del>    |   |   |  | ٨          | Papírelakadás, tisztítsa ki a normál tárolót                                                                       |
|                             | <mark>8-∕</mark> |  |  |  |                             |   | -∿-8             | D |   |  |            | <u>Papírelakadás, távolítsa el a normál tálcát a duplex megtisztításához</u>                                       |
|                             | 8-1-             |  |  |  | ٨                           |   | 8≁-              |   |   |  | ٨          | Papírelakadás, nyissa ki a hátsó ajtót<br>Papírelakadás, távolítsa el a normál tálcát a<br>duplex megtisztításához |
|                             | -∿-8             |  |  |  | $\Diamond$                  |   | -∿-8             |   |   |  | $\Diamond$ | Papírelakadás, nyissa ki az elülső ajtót                                                                           |
|                             | -∿-8             |  |  |  |                             |   | -∿-8             |   |   |  |            | Papírelkadás, távolítsa el a normál tárolót                                                                        |
|                             | -∿-8             |  |  |  |                             |   | -≁-8             |   |   |  |            | Papírelkadás, távolítsa el a kiegészítő tárolót                                                                    |
|                             | -≁-8             |  |  |  |                             |   | <mark>8-∕</mark> |   | Å |  |            | Papírelakadás, kézi adagoló                                                                                        |

## A beágyazott webkiszolgáló használata

**Megjegyzés:** Ez a működési lehetőség kizárólag hálózati nyomtatókon, illetve nyomtatókiszolgálóra csatlakoztatott nyomtatókon érhető el.

Használja a beágyazott webkiszolgálót a következőkhöz:

- Ellenőrizze a nyomtatókellékek állapotát.
- Konfigurálja a kellékanyagok értesítéseit.
- Konfigurálja a nyomtatóbeállításokat.
- Konfigurálja a hálózatbeállításokat.
- Tekintse meg a jelentéseket.

Ha azt akarja, hogy a nyomtató elérje a beágyazott webkiszolgálót:

 A hálózatbeállítási vagy menübeállítási oldal kinyomtatásával megkeresheti a nyomtató IP-címét a TCP/IP rész alatt. További információkért, lásd: <u>"A menübeállítás- és a hálózatibeállítás-oldalak nyomtatása" a(z) 10. oldalon</u>.

#### Megjegyzések:

- Az IP-cím számok négyelemű, pontokkal elválasztott halmaza, például 123.123.123.123.
- Ha használ proxykiszolgálót, átmenetileg tiltsa le a weboldal megfelelő betöltése érdekében.
- **2** Nyisson meg egy webböngészőt, és írja be a nyomtató IP-címét a címmezőbe.
- **3** Nyomja le az **Enter** billentyűt.

## A menübeállítás- és a hálózatibeállítás-oldalak nyomtatása

Az aktuális menübeállítások áttekintéséhez és annak ellenőrzéséhez, hogy a nyomtatókiegészítők megfelelően vannake telepítve, nyomtasson ki egy menübeállítási oldalt. Ezzel együtt kinyomtatásra kerül a hálózati beállítások oldala is, amely a nyomtató aktuális hálózatbeállításait tartalmazza, valamint információkat nyújt a kiegészítők állapotáról.

A nyomtató kezelőpaneljén tartsa lenyomva a 📀 gombot legalább négy másodpercig.

#### Megjegyzések:

- Ha még nem módosította a menüelemeket, akkor a menübeállítási oldalon a gyári alapértelmezett beállítások szerepelnek. Amikor módosítja és menti a menüelemeket, azok lecserélik a gyári alapértelmezett beállításokat felhasználói alapértelmezett beállításokként.
- Ellenőrizze a hálózatbeállítási oldal első szakaszát, és nézze meg, hogy az állapot értéke a Csatlakoztatva-e. Ha az állapot értéke Nincs csatlakoztatva, akkor lehet, hogy a hálózati csatlakozó nem aktív, illetve a hálózati kábel hibás. Lépjen kapcsolatba a rendszergazdával a megoldás érdekében, majd nyomtasson ki egy másik hálózatbeállítási oldalt.

## A Helyi nyomtató beállításai segédprogram használata

A Local Printer Settings Utility (Helyi nyomtató beállításai) segédprogram használatával egy USB- vagy párhuzamos kábel segítségével a számítógéphez kötött nyomtató beállításait lehet megadni és menteni.

A Helyi nyomtató beállításai segédprogram letöltéséhez és telepítéséhez látogasson el a <u>"Helyi nyomtató beállításai</u> segédprogram telepítése" a(z) 10. oldalon weboldalra.

Hozzáférés a Helyi nyomtató beállításai segédprogramhoz:

### Windows 8 rendszeren:

A Keresés pontnál írja be a helyi nyomtatóbeállítások segédprogram szöveget, majd lépjen a következőhöz:

Alkalmazáslista >Helyi nyomtató beállításai segédprogram

### Windows 7 vagy régebbi rendszeren

- 1 Kattintson a 🥙 vagy a Start gombra.
- 2 Kattintson a Minden program vagy Programok >Lexmark > Helyi nyomtató beállításai segédprogram lehetőségre.

A beállítások mentéséhez kattintson a Műveletek >Beállítások alkalmazása elemekre.

A beállításait elküldheti más nyomtatókhoz úgy, hogy egy parancsfájlba menti őket. A beállítások parancsfájlként való mentéséhez kattintson a **Műveletek >Mentés parancsfájlként** elemekre.

## Helyi nyomtató beállításai segédprogram telepítése

- 1 Keresse fel a http://support.lexmark.com webhelyet, és töltse le a szoftvert.
- 2 Kattintson duplán a szoftvertelepítő csomagra.
- 3 Válasszon telepítési módot, majd kattintson a Telepítés gombra.

- 4 Kattintson a Telepítés gombra a telepítés elindításához.
- 5 Kattintson az Elfogadom lehetőségre a licencszerződés elfogadásához.
- 6 Kattintson a Folytatás gombra, majd kövesse a számítógép képernyőjén megjelenő utasításokat.

#### Megjegyzések:

- A Helyi nyomtató beállításai segédprogrammal minden nyomtatási feladatnál módosíthatja a festékmennyiséget, az energiatakarékos módot és a papírméret-beállításokat. A nyomtatószoftverrel módosíthatja az egyes nyomtatási feladatok esetén ezeket a beállításokat.
- Ez a segédprogram nem minden nyomtatómodellnél támogatott.

# Papír és speciális adathordozó betöltése

#### Megjegyzések:

- Az Embedded Web Server csak hálózati nyomtatók, illetve nyomtatókiszolgálókhoz csatlakoztatott nyomtatók esetében jelenik meg.
- A Helyi nyomtató beállításai segédprogramot és a Nyomtatóbeállításokat csak bizonyos nyomtatómodellek támogatják.

### A papírméret és papírtípus beállítása

#### A beágyazott webkiszolgáló használata

1 Nyisson meg egy webböngészőt, és írja be a nyomtató IP-címét a címmezőbe.

#### Megjegyzések:

- Kinyomtathatja a hálózatbeállítási vagy a menübeállítás oldalt, és megkeresheti az IP-címet a TCP/IP rész alatt. Az IP-cím számok négyelemű, pontokkal elválasztott halmaza, például 123.123.123.123.
- Ha használ proxykiszolgálót, átmenetileg tiltsa le a weboldal megfelelő betöltése érdekében.
- 2 Kattintson a **Beállítások >Papír menü** elemre.

#### A nyomtatóbeállítások használata a számítógépen

Az operációs rendszertől függően nyissa meg a Helyi nyomtató beállításai segédprogram vagy a Nyomtatóbeállítások Papír menüjét.

Megjegyzés: A papírméret és a papírtípus beállítása a gyári értékek visszaállításáig marad érvényben.

## Az Univerzális papírbeállítások konfigurálása

Az Univerzális papírméret egy felhasználó által definiált beállítás, amellyel olyan méretű papírokra nyomtathat, amelyek nem találhatók meg a nyomtató menüjében.

#### Megjegyzések:

• A legnagyobb támogatott Univerzális méret: 216 x 355,6 mm (8,5 x 14 hüvelyk).

• A legkisebb támogatott Univerzális méret a többcélú adagolóban: 76 x 127 mm (3 x 5 hüvelyk). A legkisebb támogatott Univerzális méret a kiegészítő tálcában: 183 x 210 mm (7,2 x 8,3 hüvelyk).

#### A beágyazott webkiszolgáló használata

- **1** Nyisson meg egy webböngészőt, és írja be a nyomtató IP-címét a címmezőbe.
- 2 Kattintson a **Beállítások >Papír menü >Univerzális beállítás** elemekre.
- 3 Válassza ki a mértékegységet, vagy kattintson az Álló szélessége vagy az Álló magassága elemekre.
- 4 Állítsa be az értéket, majd kattintson a Küldés elemekre.

#### A nyomtatóbeállítások használata a számítógépen

- 1 Az operációs rendszertől függően nyissa meg a Helyi nyomtató beállításai segédprogram vagy a Nyomtatóbeállítások Papír menüjét.
- 2 Válassza ki az Univerzális méretű papírt tartalmazó tálcát, majd papírméretként jelölje be az Univerzális lehetőséget.

## A normál tároló és a papírmegállító használata

A normál tároló legfeljebb 150 lap 75 g/m<sup>2</sup> (20 font) papír tárolására képes. A nyomatok a nyomtatott felükkel lefelé vannak a tárolóban. A normál tárolóhoz egy papírmegállító is tartozik, amely megakadályozza, hogy az összegyűlt papír kicsússzon a tárolóból.

A papírmegállítót úgy tudja kinyitni, ha meghúzza, így az előrecsúszik.

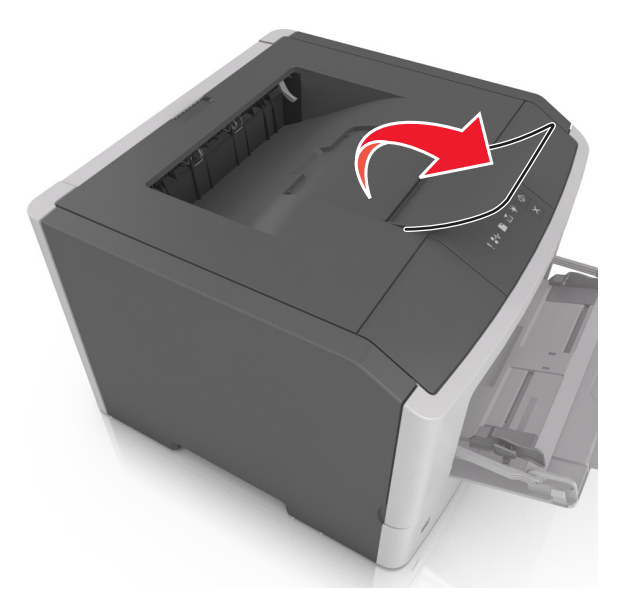

Megjegyzés: Ha a nyomtatót máshová helyezi, csukja le a papírmegállítót.

## Tálcák betöltése

VIGYÁZAT! SÉRÜLÉSVESZÉLY: A berendezés stabilitásvesztésének elkerülése érdekében minden egyes tálcába külön-külön töltse be a papírt. A többi tálcát tartsa csukva, amíg szüksége nincs rájuk.

1 Húzza ki teljesen a tálcát.

**Megjegyzés:** Ne távolítsa el a tálcákat egy feladat nyomtatása közben, vagy amikor az alábbi jelzőfénysorrend világít a nyomtató vezérlőpaneljén. Ha így tesz, az elakadást okozhat.

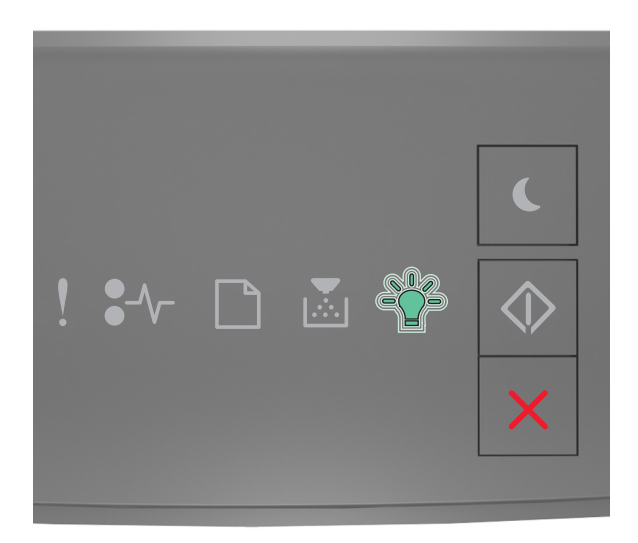

Foglalt

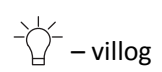

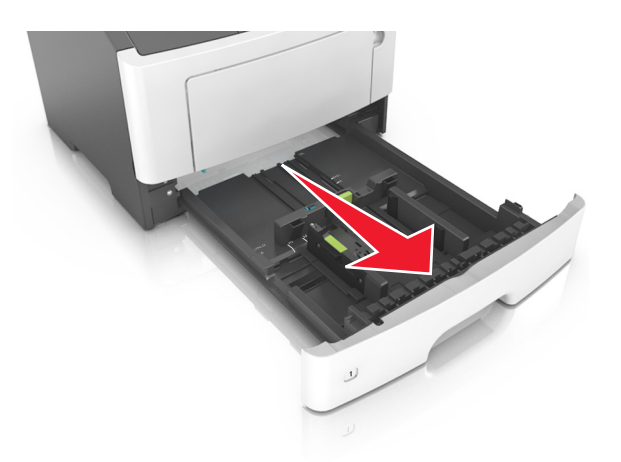

2 Nyomja össze a papírszélesség-vezető fület, majd csúsztassa a megfelelő pozícióba a betöltendő papírmérethez.

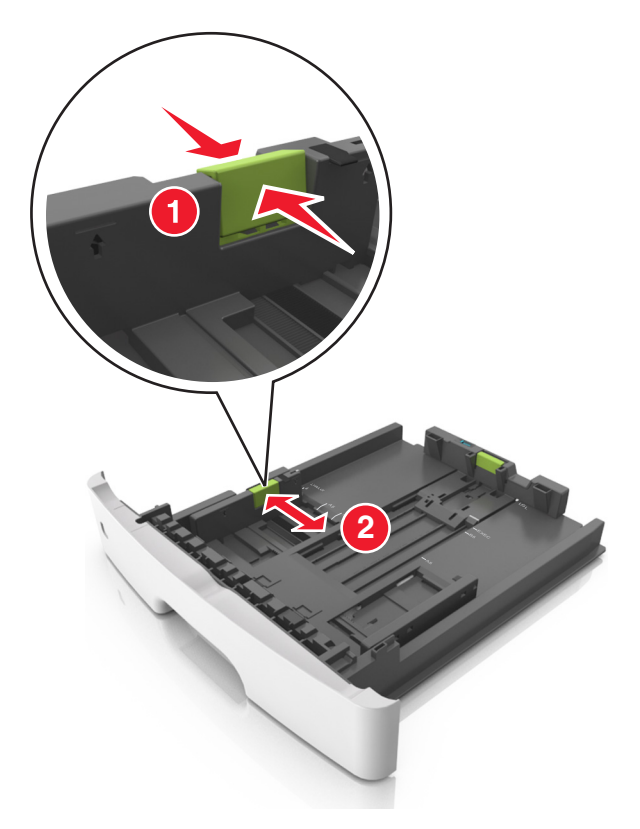

**3** Nyomja össze a papírhosszúság-vezető fület, majd csúsztassa a megfelelő pozícióba a betöltendő papírmérethez.

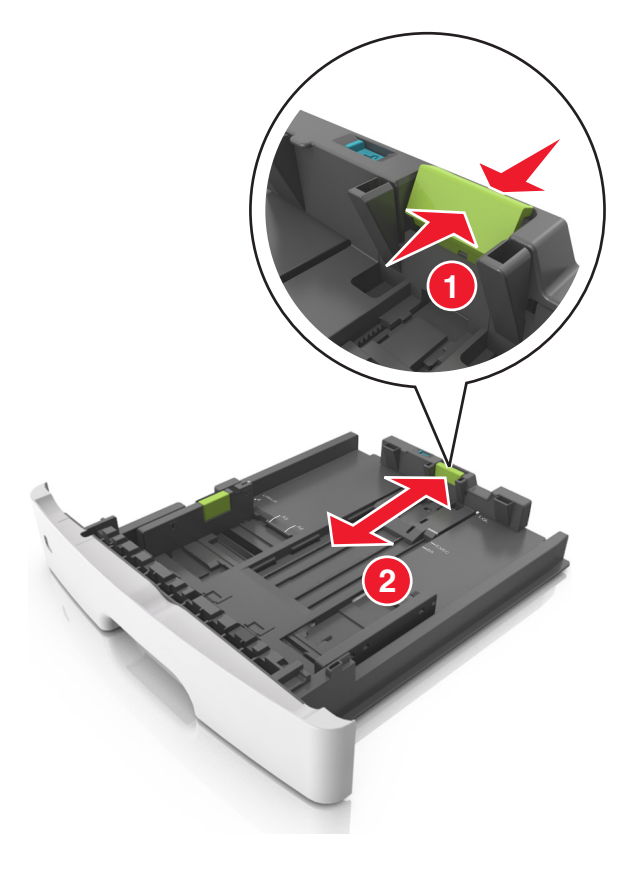

#### Megjegyzések:

- Egyes papírméreteknél, így a letter, legal és A4 méretnél, nyomja össze a papírhosszúság-vezetőket, majd csúsztassa őket hátra a hosszúság beállításához.
- Legal méretű papír betöltésekor a papírhosszúság-vezetők túlnyúlnak a tálca talpán, így a papír beporosodhat. Annak érdekében, hogy a portól megvédje a papírt, vásárolhat külön egy porvédő fedelet. További információért forduljon az ügyfélszolgálathoz.
- Ha A6-os méretű papírt szeretne betölteni a normál tálcába, akkor nyomja össze a papírhosszúságvezetőket, és csúsztassa őket a tálca közepére, az A6-os méret pozíciójába.
- Győződjön meg arról, hogy a hossz- és szélvezetők illeszkedjenek a tálca alján lévő papírméret-mutatókhoz.

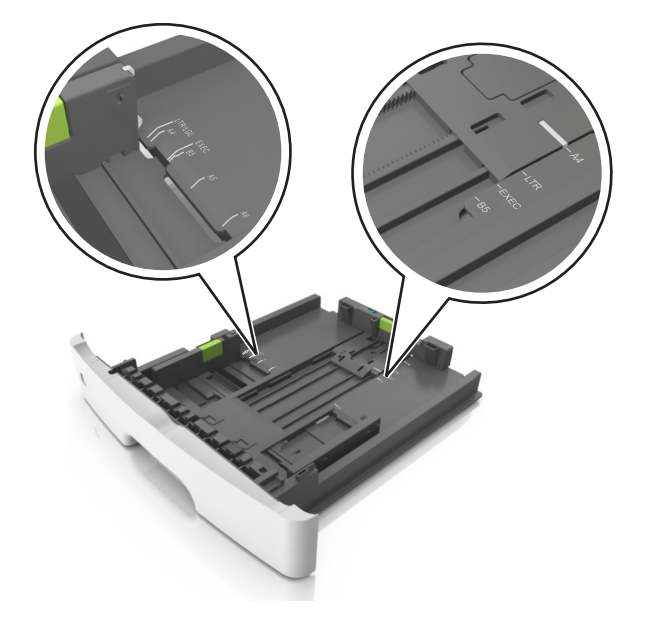

**4** Hajlítsa meg és legyezze meg párszor a papírköteget, hogy a papírlapok ne tapadjanak össze. Ne hajtsa meg, és ne gyűrje össze a papírt. Egyenesítse ki a köteg szélét egy egyenes felületen.

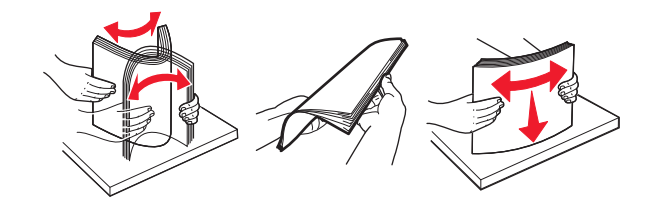

**5** Töltse be a papírköteget.

**Megjegyzés:** Ügyeljen, hogy a papírköteg felső lapja a szélességvezető oldalán látható maximális feltöltési jel alatt legyen.

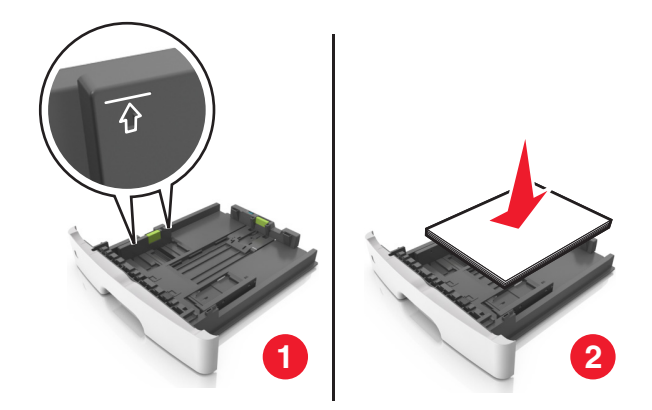

#### Megjegyzések:

- Az újrahasznosított vagy előnyomott papírt a nyomtatandó oldallal lefelé töltse be.
- Előlyukasztott papírt úgy helyezzen be, hogy a felső élnél lévő lyukak a tálca eleje felé essenek.
- Fejléces papír betöltése esetén helyezze a lapot fejjel lefelé úgy, hogy annak felső éle a tálca eleje felé essen. A kétoldalas nyomtatáshoz a fejléces papírt a nyomtatott felületével lefelé töltse be a tálca elülső feléhez.
- 6 Helyezze vissza a tálcát.

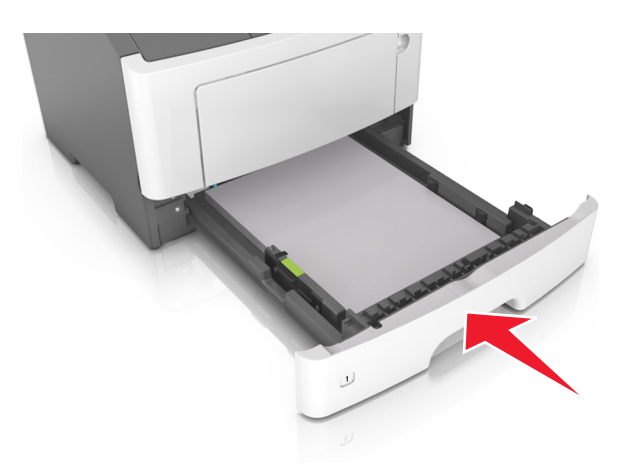

7 A beágyazott webkiszolgáló vagy a számítógép Papír menüjében állítsa be a papírméretet és -típust úgy, hogy az megegyezzen a tálcába töltött papírral.

#### Megjegyzések:

- Ha a nyomtató nem csatlakozik hálózathoz, akkor az operációs rendszertől függően nyissa meg a Helyi nyomtató beállításai segédprogram vagy a Nyomtatóbeállítások Papír menüjét.
- A papírelakadások és a nem megfelelő minőségű nyomtatás elkerülése érdekében a megfelelő papírméretet és -típust állítsa be.

## Hordozó betöltése a többcélú adagolóba

Használja a többcélú adagolót, ha többféle méretű és típusú papírra vagy speciális hordozóra - úgy mint kártyák, fóliák, papírcímkék és borítékok - szeretne nyomtatni. Fejléces papírra történő egyoldalas nyomtatás esetén is használhatja.

**1** Nyissa ki a többcélú adagolót.

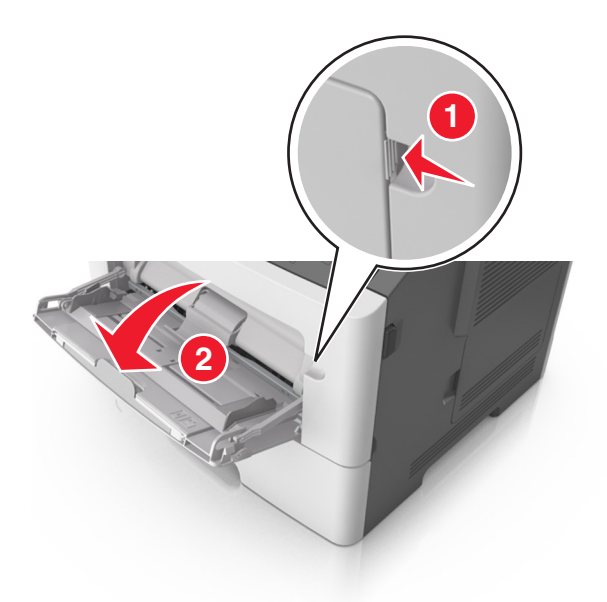

a Húzza ki a többcélú adagoló hosszabbítóját.

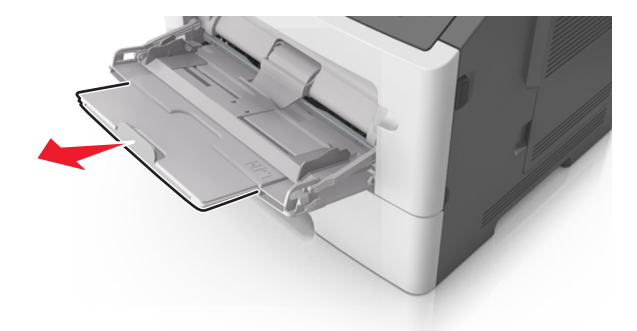

**b** Húzza ki a hosszabbítót finoman úgy, hogy a többcélú adagoló teljesen ki legyen bővítve, és nyitva legyen.

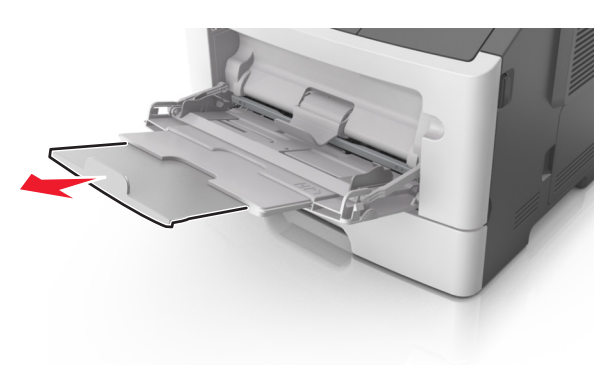

2 Nyomja össze a bal oldali papírszélesség-vezető fület, majd tolja a papírvezetőket a megfelelő pozícióba a betöltendő papírhoz.

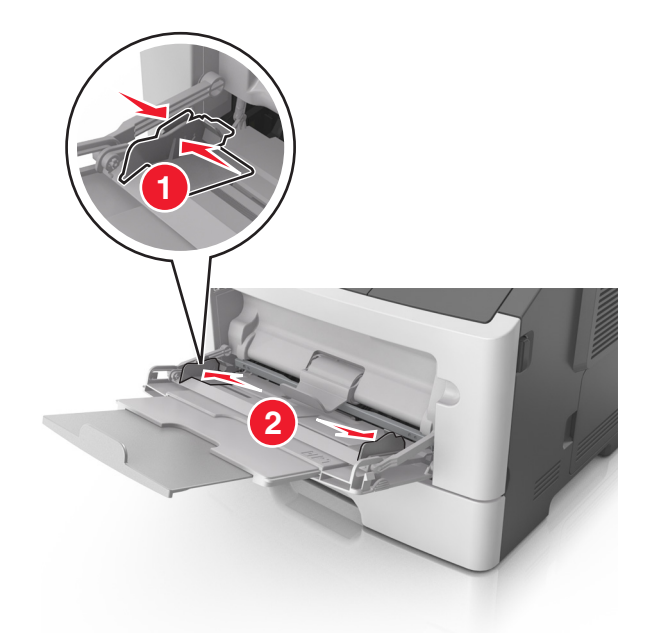

- **3** Készítse elő a papírt vagy speciális hordozót a betöltéshez.
  - Hajlítsa meg és legyezze meg párszor a papírköteget, hogy a papírlapok ne tapadjanak össze. Ne hajtsa meg, és ne gyűrje össze a papírt. Egyenesítse ki a köteg szélét egy egyenes felületen.

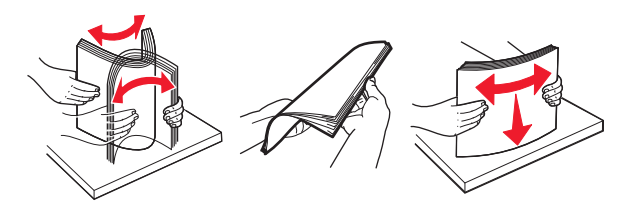

• Az írásvetítő fóliákat az élüknél fogja meg. Hajlítsa meg és legyezze meg párszor a fóliaköteget, hogy a fóliák ne tapadjanak össze. Egyenesítse ki a köteg szélét egy egyenes felületen.

**Megjegyzés:** Óvakodjon az írásvetítő-fóliák nyomtatási oldalának megérintésétől. Ügyeljen rá, hogy ne karcolja meg őket.

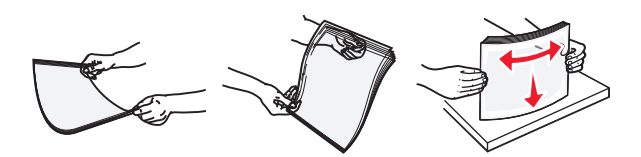

• Hajlítsa meg és legyezze meg párszor a borítékköteget, hogy a borítékok ne tapadjanak össze. Egyenesítse ki a köteg szélét egy egyenes felületen.

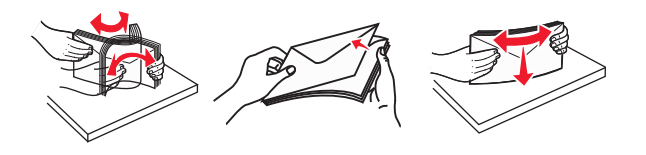

**4** Adagolja be a papírt vagy speciális hordozót.

#### Megjegyzések:

- Ne erőltesse a papírt a többcélú adagolóba. A tálca túltöltése papírelakadást okozhat.
- Figyeljen arra, hogy a papír vagy speciális hordozó a papírtöltés maximum jelzése alatt legyen, amely a papírvezetőkön látható.

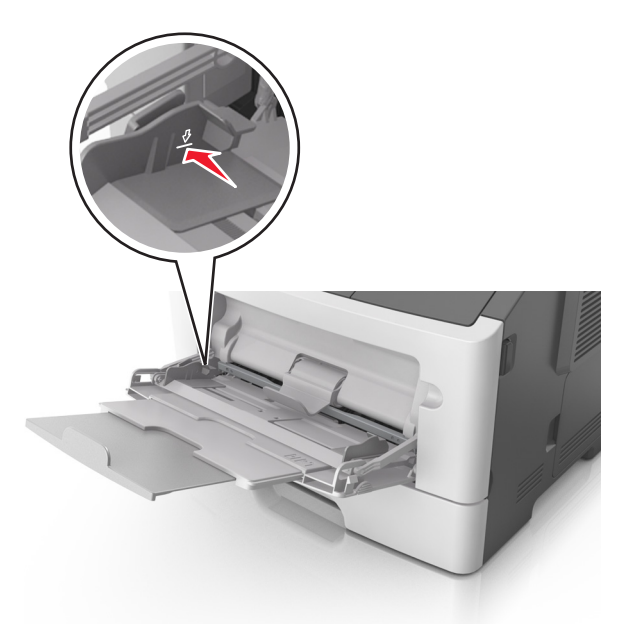

 A papírt, írásvetítő-fóliákat és kártyacsomagot a javasolt nyomtatható oldallal felfelé és a felső éllel előre töltse be a nyomtatóba. További információ az írásvetítő fóliák betöltésével kapcsolatban a fólia csomagolásán található.

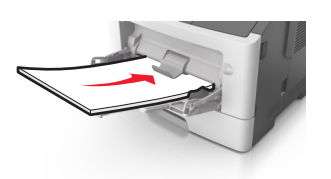

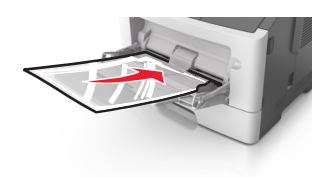

**Megjegyzés:** A6-os méretű papír beadagolása esetén biztosítsa, hogy a többcélú adagoló hosszabbítója lazán illeszkedjen a papír széléhez annak érdekében, hogy az utolsó néhány papírlap a helyén maradjon.

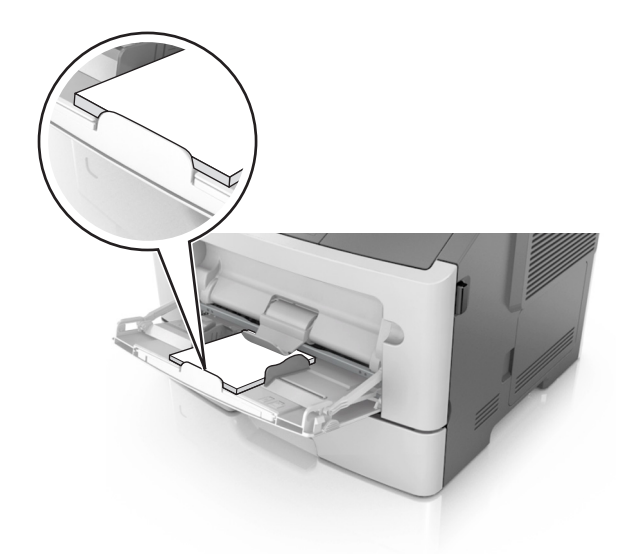

• A fejléces papírokat úgy kell betölteni, hogy a fejléc felfelé nézzen, és a felső oldalnál húzza be a papírt a nyomtató. A kétoldalas (duplex) nyomtatáshoz a fejléces papírt a nyomtatott felületével lefelé töltse be úgy, hogy a lap alsó részét húzza be először a nyomtató.

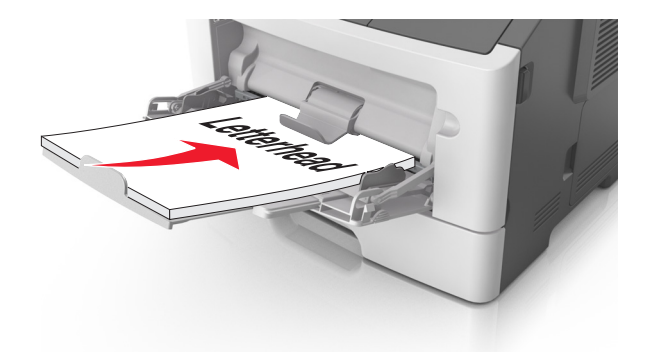

• A borítékokat a hajtókákkal felfelé és az adagoló bal oldalába kell betölteni.

**Vigyázat - sérülésveszély:** Soha ne használjon bélyegekkel, kapcsokkal, tűzőkkel, ablakokkal, bevonatos betéttel vagy öntapadós ragasztóval ellátott borítékokat. Az ilyen borítékok kárt tehetnek a nyomtatóban.

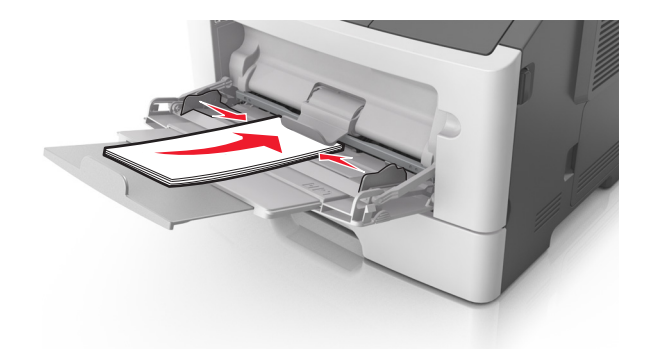

**5** A beágyazott webkiszolgáló vagy a számítógép Papír menüjében állítsa be a papírméretet és papírtípust úgy, hogy az megegyezzen a többcélú adagolóba töltött papírral.

**Megjegyzés:** Az operációs rendszertől függően nyissa meg a Helyi nyomtató beállításai segédprogram vagy a Nyomtatóbeállítások program Papír menüjét.

### Tálcák összekapcsolása és bontása

### Tálcák összekapcsolása és bontása

#### A beágyazott webkiszolgáló használata

**1** Nyisson meg egy webböngészőt, és írja be a nyomtató IP-címét a címmezőbe.

#### Megjegyzések:

- Kinyomtathatja a hálózatbeállítási vagy a menübeállítás oldalt, és megkeresheti az IP-címet a TCP/IP rész alatt. Az IP-cím számok négyelemű, pontokkal elválasztott halmaza, például 123.123.123.123.
- Ha használ proxykiszolgálót, átmenetileg tiltsa le a weboldal megfelelő betöltése érdekében.
- 2 Kattintson a **Beállítások >Papír menü** elemre.
- **3** A Tálcakonfiguráció szakaszban válasszon egy tálcát, majd módosítsa a papírméret és -típus beállításait.
  - A tálcák összekapcsolásához ellenőrizze, hogy a papírméret és a papírtípus a két tálcánál azonos.
  - A tálcacsatolás megszüntetéséhez ellenőrizze, hogy a papírméret és a papírtípus a két tálcánál not azonos.
- 4 Kattintson a Küldés gombra.

#### A nyomtatóbeállítások használata a számítógépen

Az operációs rendszertől függően nyissa meg a Helyi nyomtató beállításai segédprogram vagy a Nyomtatóbeállítások Papír menüjét.

**Vigyázat - sérülésveszély:** A tálcába helyezett papírnak meg kell felelnie a nyomtatóban megadott papírtípusnak. Az égetőhenger hőmérséklete ugyanis a beállított papírtípustól függ. Nyomtatási hibák léphetnek fel, ha a beállításokat nem konfigurálják megfelelően.

### Egyéni papírtípus konfigurálása

#### A beágyazott webkiszolgáló használata

1 Nyisson meg egy webböngészőt, és írja be a nyomtató IP-címét a címmezőbe.

#### Megjegyzések:

- Nyomtasson egy hálózatbeállítási vagy menübeállítás oldalt, és keresse meg az IP-címet a TCP/IP rész alatt. Az IP-cím számok négyelemű, pontokkal elválasztott halmaza, például 123.123.123.123.
- Ha használ proxykiszolgálót, átmenetileg tiltsa le a weboldal megfelelő betöltése érdekében.
- 2 Kattintson a Beállítások >Papír menü >Egyéni típusok lehetőségre.
- **3** Válasszon egy egyéni papírtípusnevet, majd válassza ki az egyéni papír típusát.

Megjegyzés: A gyári alapértelmezett papírtípus a Normál papír az összes egyéni felhasználói névnél.

4 Kattintson a Küldés gombra.

#### A nyomtatóbeállítások használatával a számítógépen

Az operációs rendszertől függően nyissa meg a Helyi nyomtató beállításai segédprogram vagy a Nyomtatóbeállítások program Egyéni menüjét.

### Egyéni papírtípus hozzárendelése

#### A beágyazott webkiszolgáló használata

1 Nyisson meg egy webböngészőt, és írja be a nyomtató IP-címét a címmezőbe.

#### Megjegyzések:

- Kinyomtathatja a hálózatbeállítási vagy a menübeállítás oldalt, és megkeresheti az IP-címet a TCP/IP rész alatt. Az IP-cím számok négyelemű, pontokkal elválasztott halmaza, például 123.123.123.123.
- Ha használ proxykiszolgálót, átmenetileg tiltsa le a weboldal megfelelő betöltése érdekében.
- 2 Kattintson a **Beállítások >Papír menü** elemre.
- **3** A Tálcakonfiguráció szakaszban válasszon egy papírforrást, majd adjon meg egy egyéni papírtípust a papírtípus oszlopban.
- 4 Kattintson a Küldés gombra.

#### A nyomtatóbeállítások használata a számítógépen

Az operációs rendszertől függően nyissa meg a Helyi nyomtató beállításai segédprogram vagy a Nyomtatóbeállítások Papír menüjét.

# Nyomtatás

#### Megjegyzések:

- Az Embedded Web Server csak hálózati nyomtatók, illetve nyomtatókiszolgálókhoz csatlakoztatott nyomtatók esetében jelenik meg.
- A Helyi nyomtató beállításai segédprogramot és a Nyomtatóbeállításokat csak bizonyos nyomtatómodellek támogatják.

## Dokumentumok nyomtatása

### Dokumentum nyomtatása

1 A beágyazott webkiszolgáló vagy a számítógép Papír menüjében állítsa be a papírméretet és -típust úgy, hogy az megegyezzen a tálcába töltött papírral.

**Megjegyzés:** Ha a nyomtató nem csatlakozik hálózathoz, akkor az operációs rendszertől függően nyissa meg a Helyi nyomtató beállításai segédprogram vagy a Nyomtatóbeállítások Papír menüjét.

2 Küldje el a nyomtatási munkát.

#### Útmutatás Windows-felhasználók számára

- a Nyisson meg egy dokumentumot, és kattintson a Fájl >Nyomtatás lehetőségre.
- b Kattintson a Properties (Tulajdonságok), Preferences (Nyomtatási beállítások), Options (Beállítások) vagy a Setup (Beállítás) lehetőségre.
- c Szükség esetén módosítsa a beállításokat.
- d Kattintson az OK >Nyomtatás lehetőségre.

#### Macintosh-felhasználók számára

- a Adja meg a beállításokat az Oldalbeállítás párbeszédpanelen.
  - 1 Miközben a dokumentum látható, kattintson a Fájl >Oldalbeállítás parancsra.
  - 2 Válassza ki a papírméretet, vagy hozzon létre egy egyéni méretet a betöltött papírnak megfelelően.
  - 3 Kattintson az OK elemre.
- **b** Adja meg a beállításokat a Nyomtatás párbeszédpanelen.
  - 1 Miközben a dokumentum látható, kattintson a File (Fájl) >Print (Nyomtatás) parancsra. Ha szükséges, kattintson a bővítésháromszögre, hogy több lehetőséget lásson.
  - **2** A Print (Nyomtatás) párbeszédpanelen és a helyi menükben módosítsa a beállításokat szükség esetén.

**Megjegyzés:** Egy adott típusú papírra történő nyomtatáshoz módosítsa a papírméret beállítását a betöltött papírnak megfelelően, vagy válassza ki a megfelelő tálcát vagy adagolót.

3 Kattintson a Print (Nyomtatás) parancsra.

### A festék sötétségének beállítása

#### A beágyazott webkiszolgáló használata

1 Nyisson meg egy webböngészőt, és írja be a nyomtató IP-címét a címmezőbe.

#### Megjegyzések:

- Kinyomtathatja a hálózatbeállítási vagy a menübeállítás oldalt, és megkeresheti az IP-címet a TCP/IP rész alatt. Az IP-cím számok négyelemű, pontokkal elválasztott halmaza, például 123.123.123.123.
- Ha használ proxykiszolgálót, átmenetileg tiltsa le a weboldal megfelelő betöltése érdekében.
- 2 Kattintson a Beállítások >Nyomtatási beállítások >Minőség menü pontra.
- **3** Módosítsa a festék mennyiségbeállítását.
- 4 Kattintson a Küldés gombra.

#### A nyomtatóbeállítások használatával a számítógépen

Az operációs rendszertől függően állítsa be a toner erősségét a Helyi nyomtató beállításai segédprogramban vagy a Nyomtatóbeállítások programban.

## Nyomtatási feladat törlése a számítógépről

### Útmutatás Windows-felhasználók számára

1 Nyissa meg a nyomtatók mappáját.

#### Windows 8 rendszeren

Írja be a Keresés panelbe a **run** parancsot, majd lépjen a következő elemhez:

Run > control printers beírása >OK

#### Windows 7 vagy régebbi rendszeren

- **a** Kattintson a(z) 🖑 elemre vagy kattintson a **Start** gombra, majd a **Futtatás** elemre.
- **b** Írja be a **control printers** kifejezést.
- c Nyomja meg az Enter gombot vagy kattintson az OK gombra.
- 2 Kattintson kétszer a nyomtató ikonra.
- 3 Válassza ki a megszakítandó nyomtatási feladatot.
- 4 Kattintson a Törlés gombra.

### Macintosh-felhasználók számára

- 1 Az Apple menü Rendszerbeállítások pontjából nyissa meg a nyomtatók mappáját.
- 2 Nyissa meg a nyomtatási sort, válassza ki azt a feladatot, amelyet meg szeretne szakítani, majd törölje.

# Elakadások megszüntetése

#### Megjegyzések:

- Az Embedded Web Server csak hálózati nyomtatók, illetve nyomtatókiszolgálókhoz csatlakoztatott nyomtatók esetében jelenik meg.
- A Helyi nyomtató beállításai segédprogramot és a Nyomtatóbeállításokat csak bizonyos nyomtatómodellek támogatják.

## Hozzáférés az elakadási területekhez

Nyissa ki az ajtókat, és vegye ki a tálcákat, hogy hozzáférjen az elakadás helyéhez.

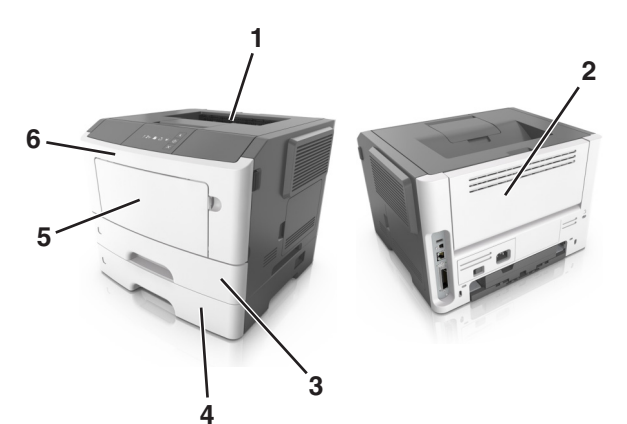

| Elérési terület | Leírás                                         |
|-----------------|------------------------------------------------|
| 1               | Normál rekesz                                  |
| 2               | Hátsó ajtó                                     |
| 3               | 250 lapos normál tálca (1. tálca)              |
| 4               | 250 vagy 550 lapos kiegészítő tálca (2. tálca) |
| 5               | Többfunkciós adagoló ajtaja                    |
| 6               | Elülső ajtó                                    |

#### Megjegyzések:

- Ha az Elakadássegéd funkció beállítása Be, akkor a nyomtató egy elakadt oldal eltávolítását követően az üres vagy részleges nyomatot tartalmazó oldalakat automatikusan a normál tárolóba továbbítja. Keresse ki az elvetett oldalakat a kimeneti papírkötegben.
- Ha az Elakadáselhárítás funkció beállítása Be vagy Automatikus, a nyomtató újranyomtatja az elakadt oldalakat. Automatikus beállítás esetében azonban nem biztos, hogy a készülék kinyomtatja az oldalt.

## [x] lapos papírelakadás, nyissa ki az elülső ajtót. [20y.xx]

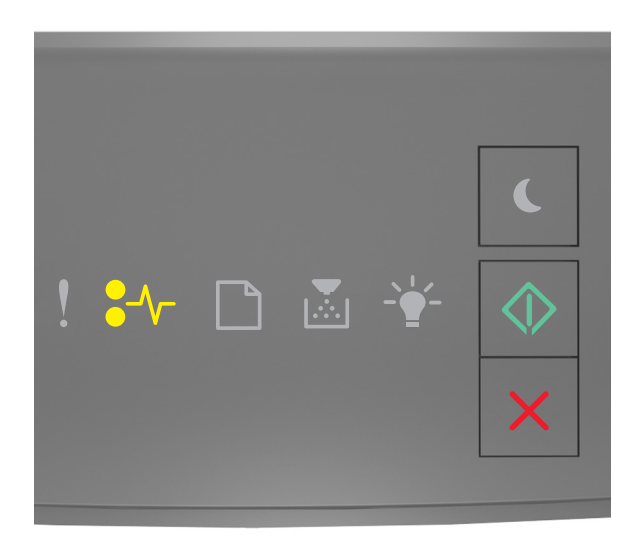

### ●/\/- - Világít

🔷 - Világít

Ha a nyomtató kezelőpaneljén és az előbbi ábrán látható jelzőfénysorozat megegyezik, nyomja le kétszer gyorsan

a 📀 gombot a kiegészítő jelzőfénysorozat megtekintéséhez.

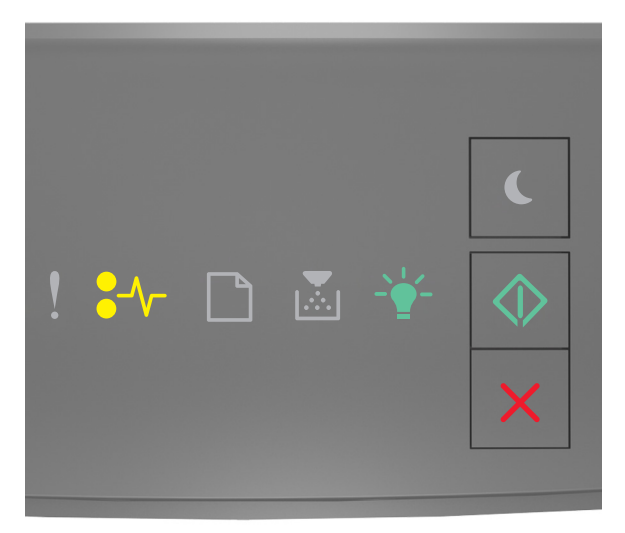

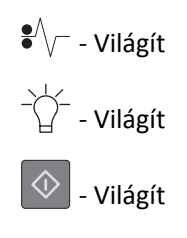

Ha a kiegészítő jelzőfénysorozat és az előbbi ábrán látható jelzőfénysorozat megegyezik, akkor tegye a következőket.

**VIGYÁZAT! FORRÓ FELÜLET:** Előfordulhat, hogy a nyomtató belseje forró. Az égési sérülések elkerülése érdekében várja meg, amíg a forró felületek kihűlnek.

**1** Nyomja meg a nyomtató jobb oldalán található gombot, majd nyissa ki az elülső ajtót.

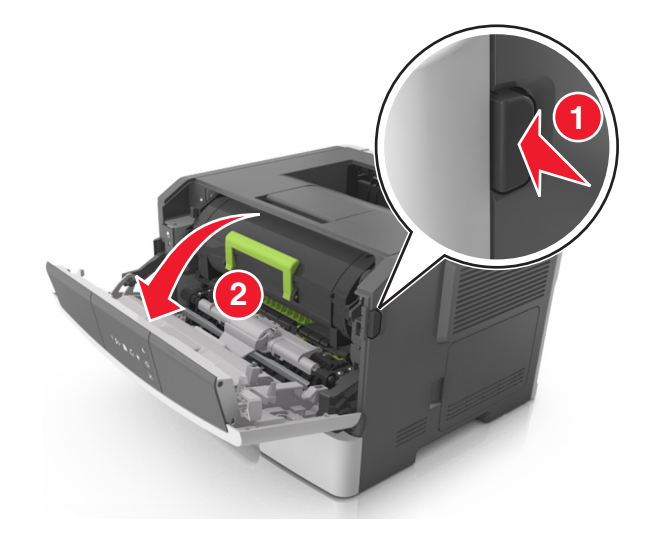

**2** Húzza ki a festékpatront a fogantyú segítségével.

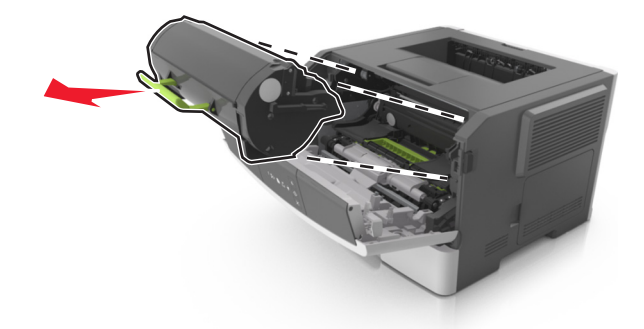

**3** Emelje fel a zöld fogantyút, majd húzza ki a képalkotó egységet a nyomtatóból.

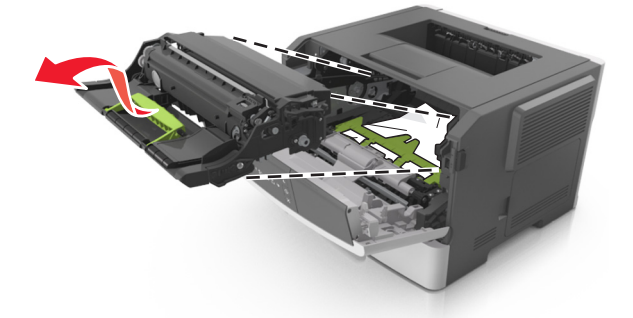

Vigyázat - sérülésveszély: Ne érjen a fényvezetődobhoz. Ha hozzáér, azzal romolhat a nyomtatás minősége.

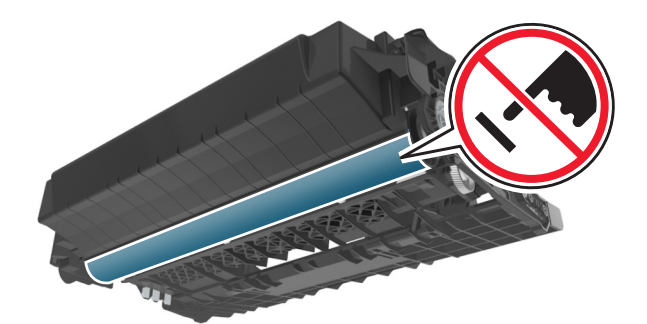

**4** Tegye félre a képalkotó egységet egyenletes, sima felületre.

**Vigyázat - sérülésveszély:** Ne tegye ki közvetlen fény hatásának a képalkotó egységet 10 percnél hosszabb ideig. A hosszabb ideig tartó közvetlen napsugárzás nyomtatási minőségbeli problémákat okozhat.

**5** Hajtsa fel a nyomtató elején található zöld fedelet.

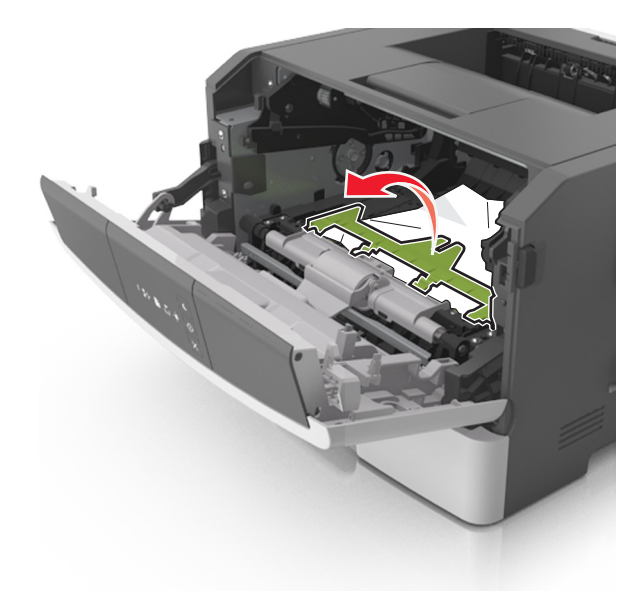

6 Fogja meg az elakadt papírt mindkét oldalán, és óvatosan húzza ki.
Megjegyzés: Ügyeljen arra, hogy minden papírdarabot eltávolítson.

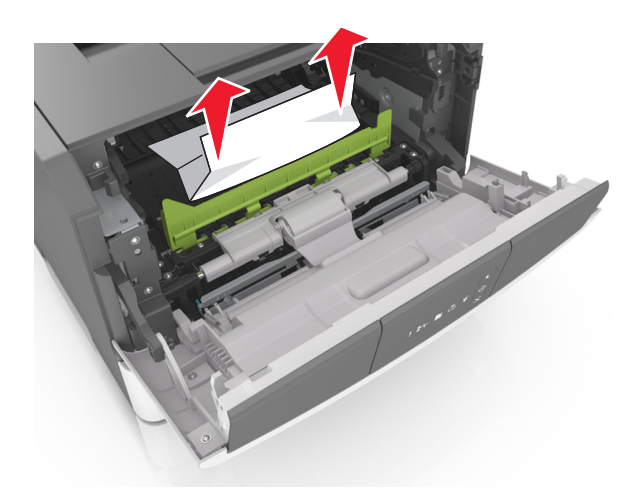

7 Igazítsa a képalkotó egység szélein látható nyilakat a nyomtatón belül található nyilakhoz, majd helyezze a képalkotó egységet a nyomtatóba.

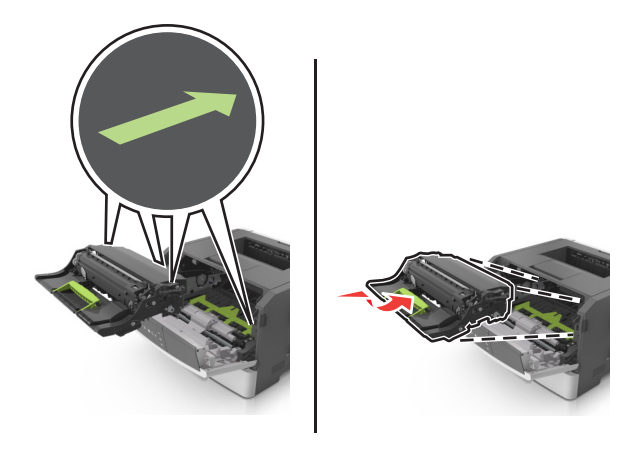

8 Helyezze a festékpatront a nyomtatóba úgy, hogy a patron szélein látható nyilak a nyomtatón belül található nyilakhoz igazodjanak.

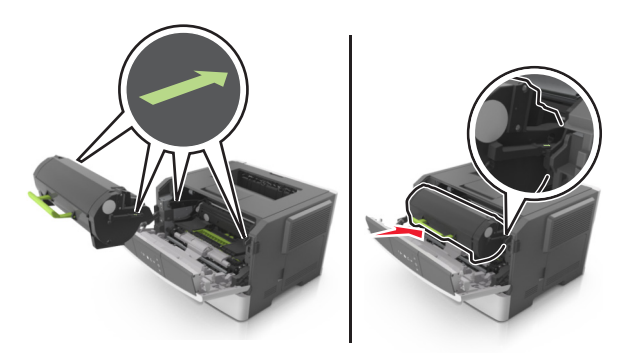

- 9 Csukja be az elülső ajtót.
- 10 A nyomtató kezelőpaneljén nyomja meg a 📀 elemet az üzenet törléséhez és a nyomtatás folytatásához.

## [x] lapos papírelakadás, nyissa ki a hátsó ajtót. [20y.xx]

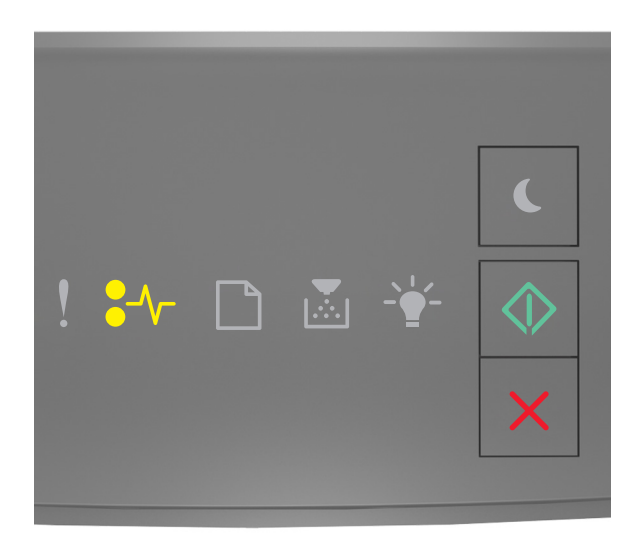

#### ● √ - Világít

🔷 - Világít

Ha a nyomtató kezelőpaneljén és az előbbi ábrán látható jelzőfénysorozat megegyezik, nyomja le kétszer gyorsan

a 📀 gombot a kiegészítő jelzőfénysorozat megtekintéséhez.

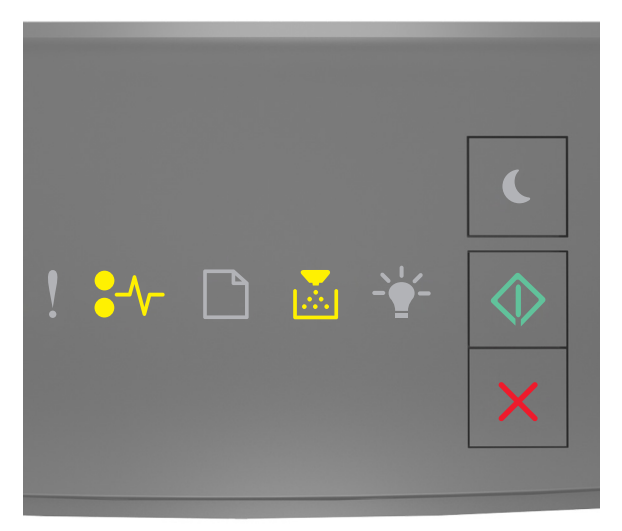

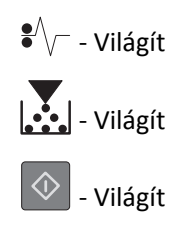

Ha a kiegészítő jelzőfénysorozat és az előbbi ábrán látható jelzőfénysorozat megegyezik, akkor tegye a következőket.

**1** Nyomja meg a nyomtató jobb oldalán található gombot, majd nyissa ki az elülső ajtót.

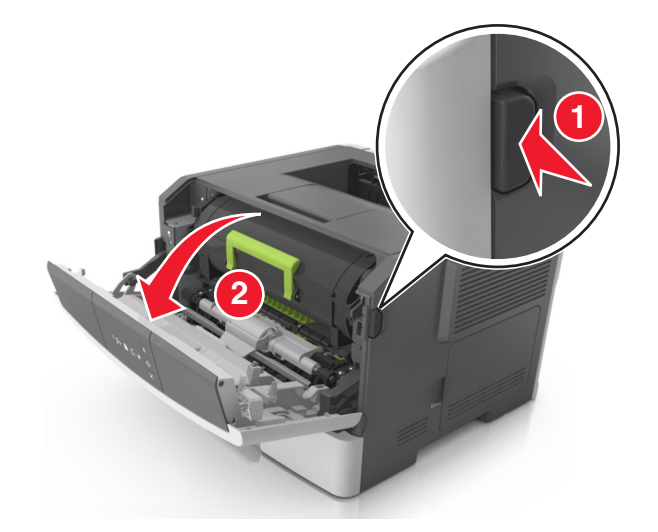

2 Óvatosan nyissa le a hátsó ajtót.

VIGYÁZAT! FORRÓ FELÜLET: Előfordulhat, hogy a nyomtató belseje forró. Az égési sérülések elkerülése érdekében várja meg, amíg a forró felületek kihűlnek.

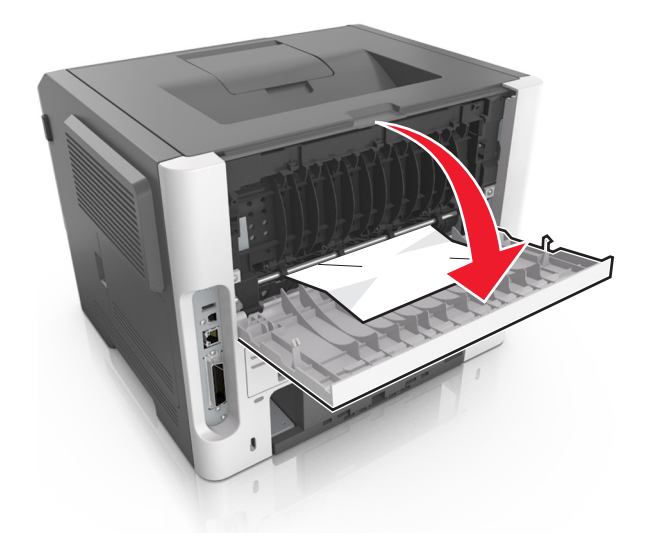

Fogja meg az elakadt papírt mindkét oldalán, és óvatosan húzza ki.
Megjegyzés: Ügyeljen arra, hogy minden papírdarabot eltávolítson.

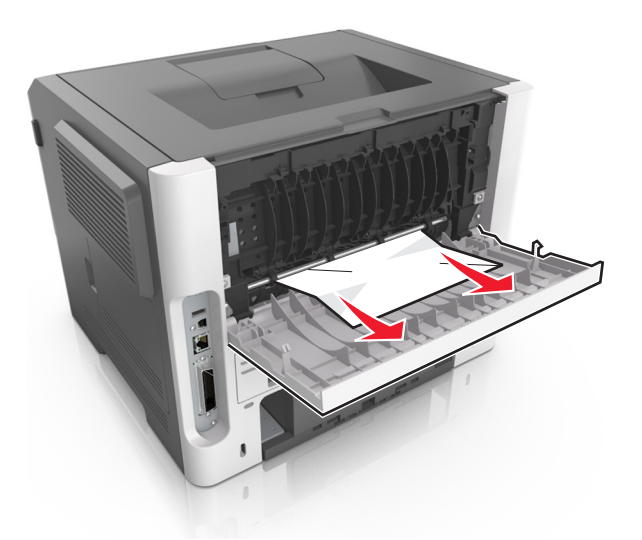

- **4** Csukja be a hátsó és az elülső ajtót.
- 5 A nyomtató kezelőpaneljén nyomja meg a 📀 elemet az üzenet törléséhez és a nyomtatás folytatásához.

## [x] lapos papírelakadás, tisztítsa ki a normál tárolót. [20y.xx]

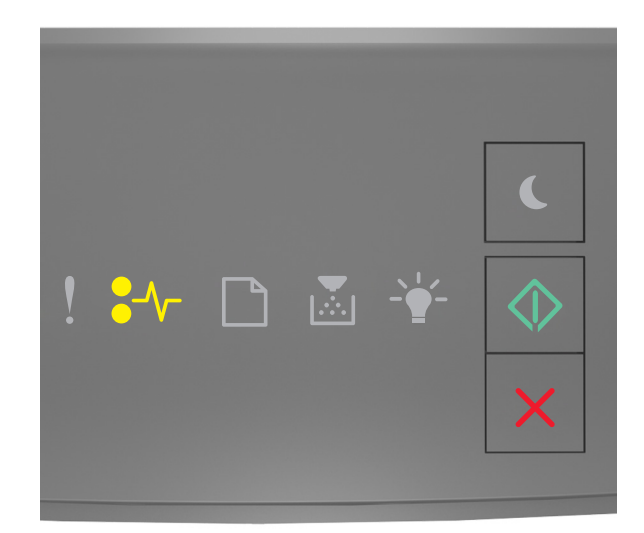

- ●/\/- Világít
  - 🔍 Világít

Ha a nyomtató kezelőpaneljén és az előbbi ábrán látható jelzőfénysorozat megegyezik, nyomja le kétszer gyorsan

a ogombot a kiegészítő jelzőfénysorozat megtekintéséhez.

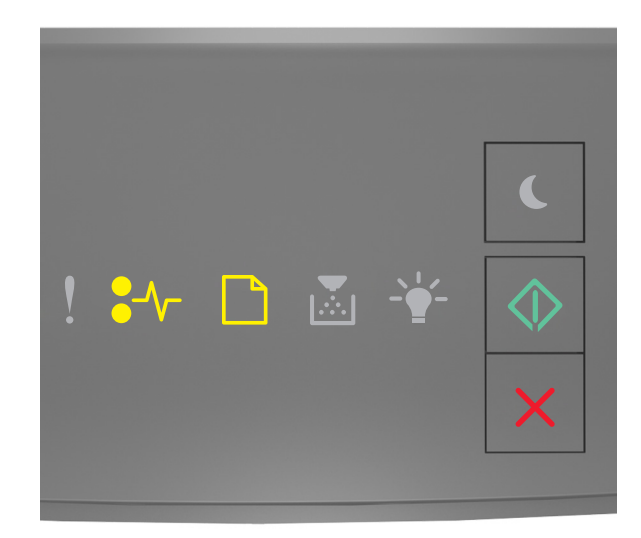

### ●/\/ - Világít

- Világít

🕸 - Világít

Ha a kiegészítő jelzőfénysorozat és az előbbi ábrán látható jelzőfénysorozat megegyezik, akkor tegye a következőket.

**1** Fogja meg az elakadt papírt mindkét oldalán, és óvatosan húzza ki.

Megjegyzés: Ügyeljen arra, hogy minden papírdarabot eltávolítson.

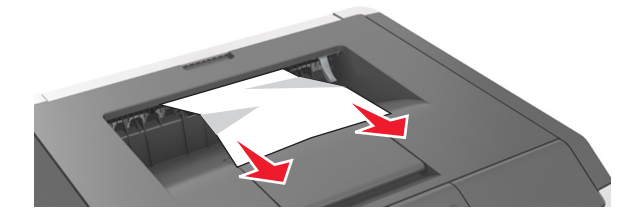

2 A nyomtató kezelőpaneljén nyomja meg a 📀 elemet az üzenet törléséhez és a nyomtatás folytatásához.

## [x] lapos papírelakadás, távolítsa el az 1. tálcát a duplex megtisztításához. [23y.xx]

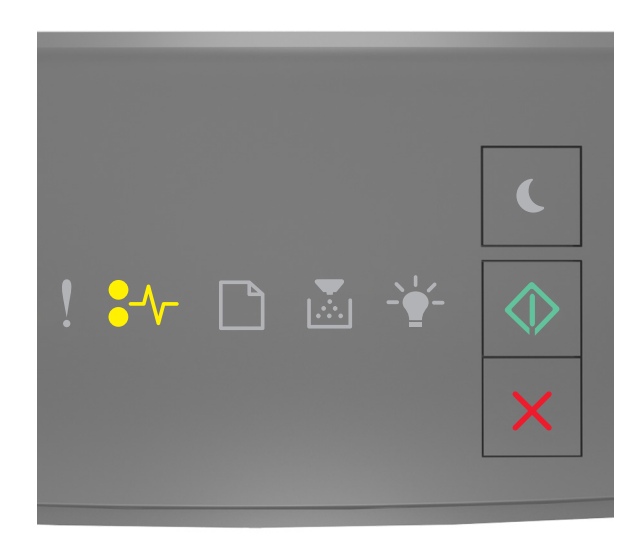

### ●/\/ – világít

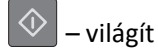

Ha a nyomtató kezelőpaneljén és az előbbi ábrán látható jelzőfénysorozat megegyezik, nyomja le kétszer gyorsan

a 📀 gombot a kiegészítő jelzőfénysorozat megtekintéséhez.

#### Kiegészítő jelzőfénysorozatok

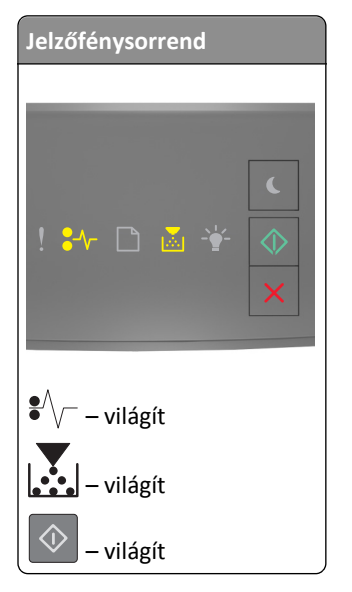

| Jelzőfénysorrend |
|------------------|
| ! ₩ 🗅 🛎 ¥ 🔶<br>× |
| ●// – világít    |
| – villog         |
| 🔷 - Világít      |

Ha a kiegészítő jelzőfénysorozat és az előbbi ábrákon látható jelzőfénysorozatok bármelyikével megegyezik, akkor tegye a következőket.

VIGYÁZAT! FORRÓ FELÜLET: Előfordulhat, hogy a nyomtató belseje forró. Az égési sérülések elkerülése érdekében várja meg, amíg a forró felületek kihűlnek.

1 Húzza ki teljesen a tálcát.

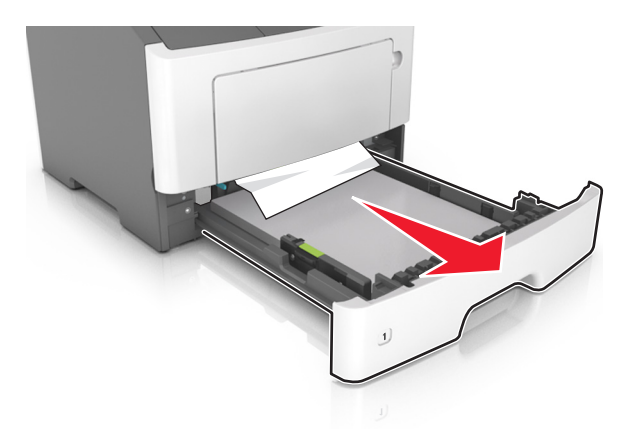

2 Keresse meg a kék kart, majd húzza lefelé az elakadás megszüntetéséhez.

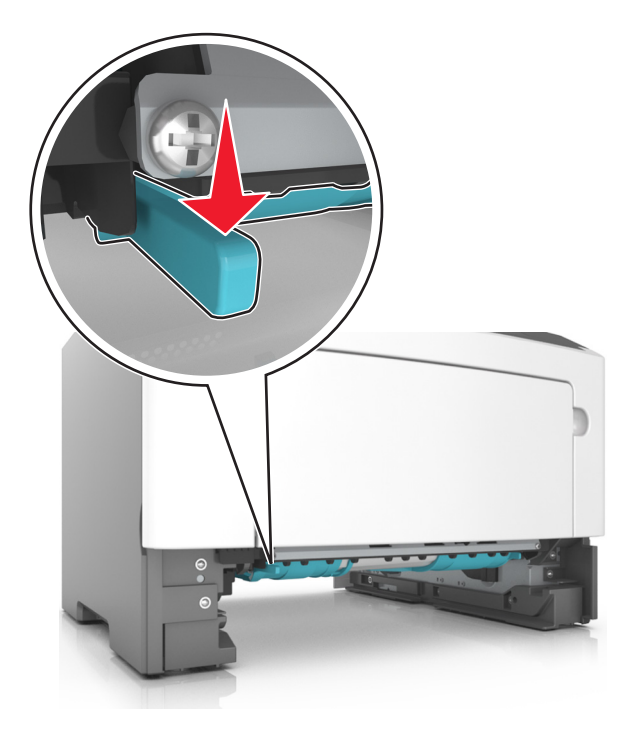

**Megjegyzés:** Ha az elakadt papír nem látható a duplex egységben, akkor nyissa ki a hátsó ajtót, majd óvatosan távolítsa el az elakadt papírt. Ügyeljen arra, hogy minden papírdarabot eltávolítson.

**3** Fogja meg az elakadt papírt mindkét oldalán, és óvatosan húzza ki.

Megjegyzés: Ügyeljen arra, hogy minden papírdarabot eltávolítson.

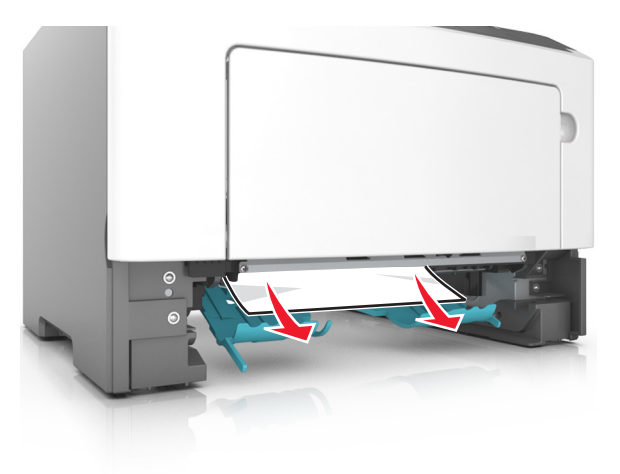

- 4 Helyezze vissza a tálcát.
- 5 A nyomtató kezelőpaneljén nyomja meg a 📀 elemet az üzenet törléséhez és a nyomtatás folytatásához.
## [x] lapos papírelakadás, távolítsa el a(z) [x]. tálcát. [24y.xx]

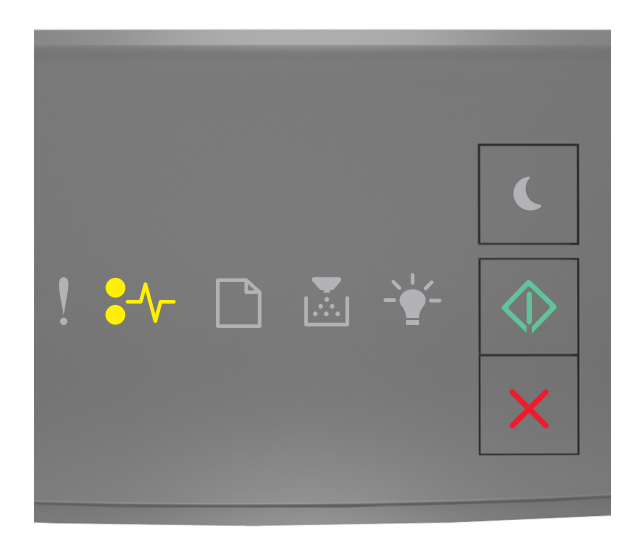

#### ● √ - Világít

🔷 - Világít

Ha a nyomtató kezelőpaneljén és az előbbi ábrán látható jelzőfénysorozat megegyezik, nyomja le kétszer gyorsan

a 📀 gombot a kiegészítő jelzőfénysorozat megtekintéséhez.

#### Kiegészítő jelzőfénysorozatok

| Jelzőfénysorrend   |
|--------------------|
| ! ¥≁ □ ≧ ¥ �<br>×  |
| ●<br>√ – - Világít |
| - Világít          |
| - Világít          |
| - Világít          |

| Jelzőfénysorrend                      |   |
|---------------------------------------|---|
|                                       |   |
|                                       |   |
|                                       | C |
| I I I I I I I I I I I I I I I I I I I |   |
| ! ● <b>-</b> V- LI ⊠ -¥-              |   |
|                                       | × |
|                                       |   |
| ●/\/ Világít                          |   |
|                                       |   |
| Világít                               |   |
| - Ú Világít                           |   |
| 🔷 - Világít                           |   |

Ha a kiegészítő jelzőfénysorozat és az előbbi ábrákon látható jelzőfénysorozatok bármelyikével megegyezik, akkor tegye a következőket.

**1** Húzza ki teljesen a tálcát.

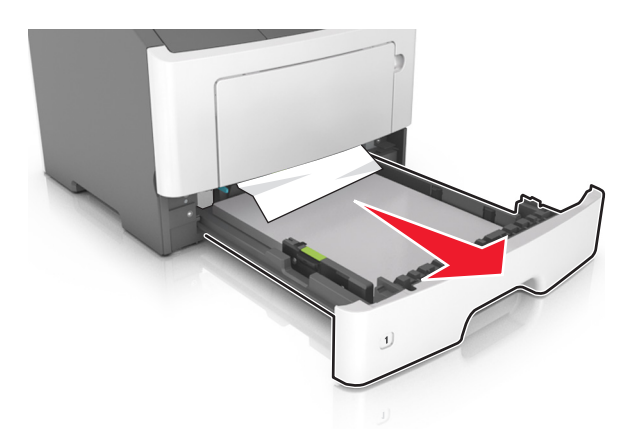

2 Fogja meg az elakadt papírt mindkét oldalán, és óvatosan húzza ki.
 Megjegyzés: Ügyeljen arra, hogy minden papírdarabot eltávolítson.

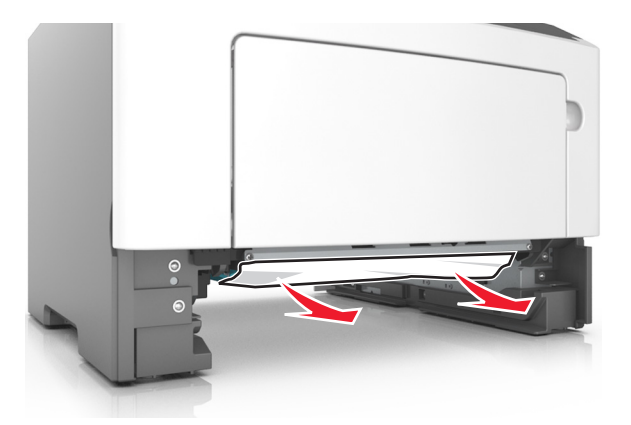

- **3** Helyezze vissza a tálcát.
- 4 A nyomtató kezelőpaneljén nyomja meg a 📀 elemet az üzenet törléséhez és a nyomtatás folytatásához.

# [x] lapos papírelakadás, tegye szabaddá a kézi adagolót. [250.xx]

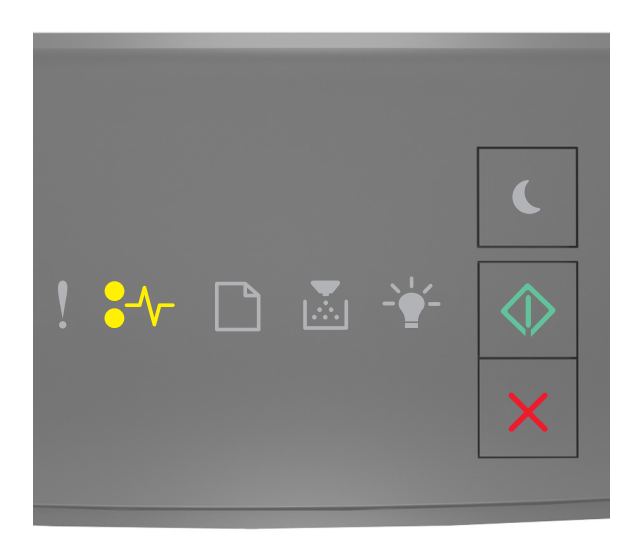

●/\/ – világít

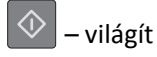

Ha a nyomtató kezelőpaneljén és az előbbi ábrán látható jelzőfénysorozat megegyezik, nyomja le kétszer gyorsan

a ogombot a kiegészítő jelzőfénysorozat megtekintéséhez.

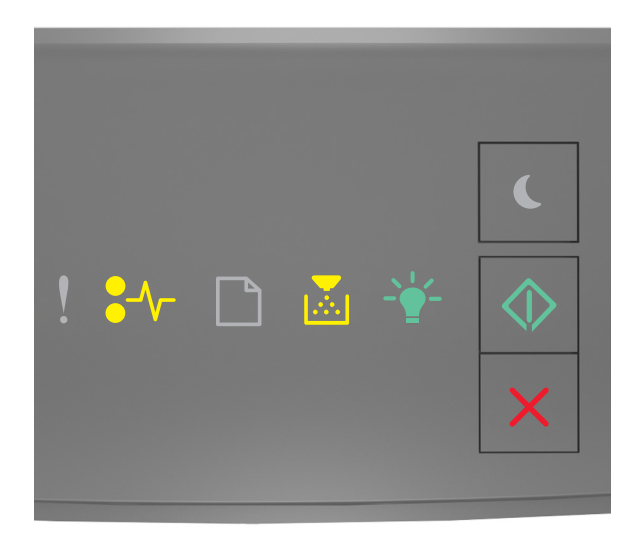

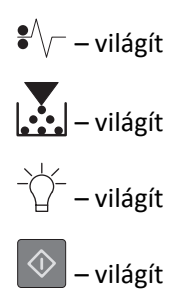

Ha a kiegészítő jelzőfénysorozat és az előbbi ábrán látható jelzőfénysorozat megegyezik, akkor tegye a következőket.

**1** A többcélú adagolónál fogja meg erősen az elakadt papírt mindkét oldalán, és óvatosan húzza ki.

Megjegyzés: Ügyeljen arra, hogy minden papírdarabot eltávolítson.

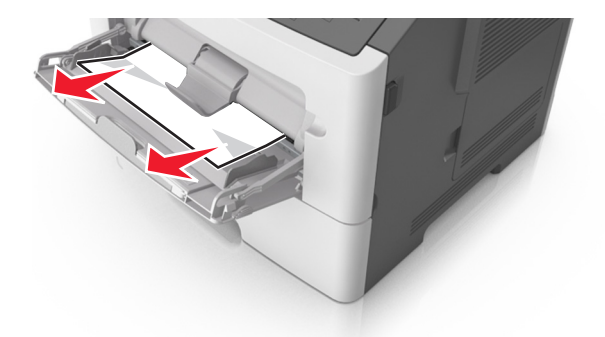

2 Hajlítsa meg és legyezze meg párszor a papírköteget, hogy a papírlapok ne tapadjanak össze. Ne hajtsa meg, és ne gyűrje össze a papírt. Egyenesítse ki a köteg szélét egy egyenes felületen.

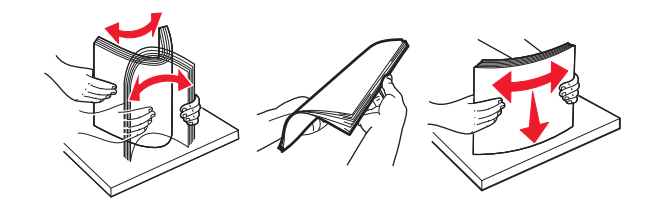

**3** Töltsön újra papírt a többcélú adagolóba.

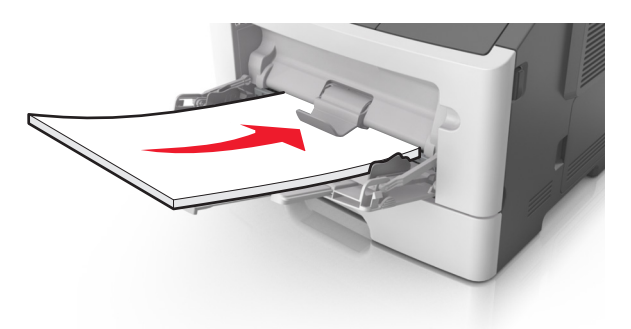

Megjegyzés: Ellenőrizze, hogy a papírvezető enyhén nekiütközik-e a papír szélének.

**4** A nyomtató kezelőpaneljén nyomja meg a 📀 elemet az üzenet törléséhez és a nyomtatás folytatásához.

# A nyomtató üzeneteinek megértése

#### Megjegyzések:

- Az Embedded Web Server csak hálózati nyomtatók, illetve nyomtatókiszolgálókhoz csatlakoztatott nyomtatók esetében jelenik meg.
- A Helyi nyomtató beállításai segédprogramot és a Nyomtatóbeállításokat csak bizonyos nyomtatómodellek támogatják.

#### **Tonerkazetta-üzenetek**

#### Kazetta, képalkotó egység nem egyezik [41.xy]

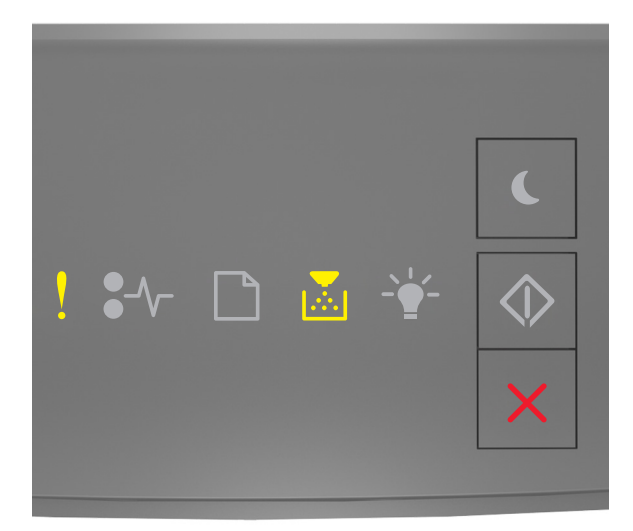

## - Világít

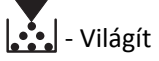

Ha a nyomtató kezelőpaneljén és az előbbi ábrán látható jelzőfénysorozat megegyezik, akkor tegye a következőket:

- 1 Ellenőrizze, hogy a tonerkazetta és a képalkotó egység egyaránt Lexmark által engedélyezett *MICR* (Magnetic Imaging Content Recording, mágneses képtartalom-rögzítő) vagy nem MICR kellék-e.
- 2 Cserélje ki a tonerkazettát vagy a képalkotó egységet, hogy mind a kettő Lexmark által engedélyezett MICR vagy nem MICR kellék legyen.

#### Megjegyzések:

- A támogatott kellékanyagok listáját megtalálja a *Felhasználói kézikönyv* "Kellékanyagok rendelése" című részénél vagy a következő webhelyen: <u>www.lexmark.com</u>.
- További információ a MICR kellékkel kapcsolatban: www.lexmark.com.

#### A kazetta kifogyóban [88.xx]

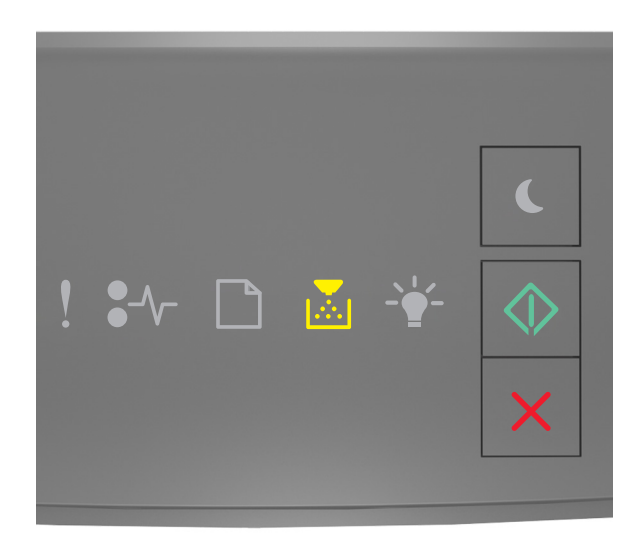

# - Világít

🔷 - Világít

Ha a nyomtató kezelőpaneljén és az előbbi ábrán látható jelzőfénysorozat megegyezik, lehet, hogy rendelnie kell egy festékpatront. A nyomtató kezelőpaneljén szükség esetén nyomja meg a sombot a nyomtatás folytatásához.

#### A kazetta fogyóban [88.xy]

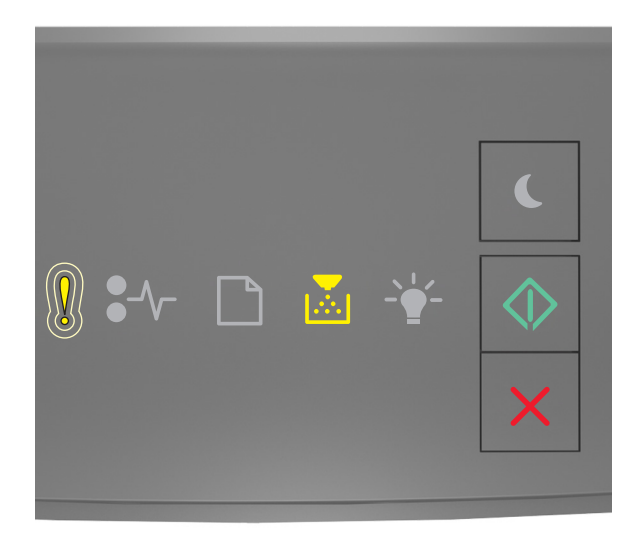

- Lassan villog

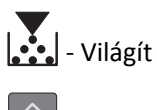

🔍 - Világít

Ha a nyomtató kezelőpaneljén és az előbbi ábrán látható jelzőfénysorozat megegyezik, szükség esetén nyomja meg

a 🖉 gombot a nyomtató kezelőpaneljén a nyomtatás folytatásához.

#### A kazetta majdnem kifogyott [88.xy]

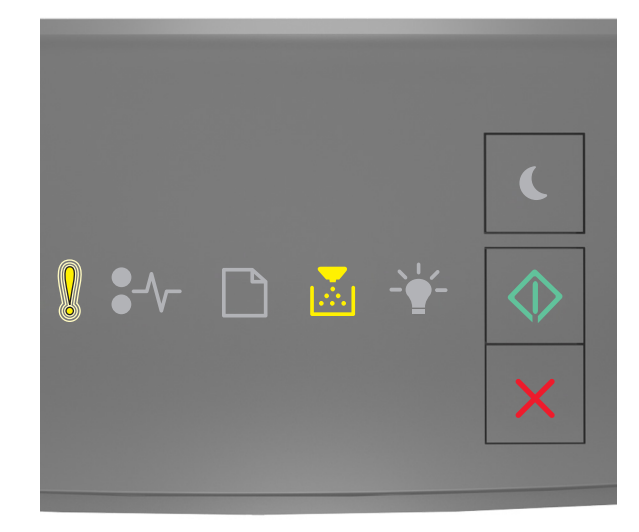

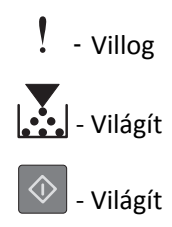

Ha a nyomtató kezelőpaneljén és az előbbi ábrán látható jelzőfénysorozat megegyezik, akkor hamarosan ki kell cserélnie a tonerkazettát. További tudnivalókat a *Használati útmutató "*Kellékanyagok cseréje" című részében talál.

A nyomtató kezelőpaneljén szükség esetén nyomja meg a 📀 gombot a nyomtatás folytatásához.

# A nem Lexmark által gyártott kazettáról több információt talál a Felhasználói kézikönyvben [33.xy]

Ha a nyomtató kezelőpaneljének jelzőfényei balról jobbra, egymást követően villannak fel, a nyomtató nem Lexmark által gyártott kazetta beszerelését észlelte.

A Lexmark nyomtatót úgy tervezték, hogy legjobban eredeti Lexmark kellékanyagokkal és alkatrészekkel működjön. Egyéb márkájú kellék vagy kiegészítő használata befolyásolhatja a nyomtató teljesítményét, megbízhatóságát vagy élettartamát, valamint képalkotó-összetevőit. Vigyázat - sérülésveszély: Egyéb márkájú kellékanyag vagy alkatrész használata befolyásolhatja a garancia érvényességét. Nem vállalunk garanciát az egyéb márkájú kellékanyagok és alkatrészek használata által okozott kárra.

A termék élettartama eredeti Lexmark kellékanyagok és alkatrészek használatához van megtervezve; ha egyéb márkájú kellékanyagokat vagy alkatrészeket használ, az váratlan eredményhez vezethet. A tervezett élettartama után használt képalkotó-összetevő károsíthatja a Lexmark nyomtatót vagy a hozzá kapcsolt alkatrészeket.

Ha elfogadja az összes felsorolt kockázatot, és folytatja a nyomtató használatát nem eredeti kellékanyagokkal vagy

alkatrészekkel, nyomja meg és tartsa lenyomva legalább három másodpercig egyszerre a 🔯 és a 🔀 gombot; ennek hatására megszűnik a jelzőfénysorozat.

**Megjegyzés:** A támogatott kellékanyagok listáját megtalálja a *Felhasználói kézikönyv* "Kellékanyagok rendelése" című részénél vagy a következő webhelyen: <u>http://support.lexmark.com</u>.

#### Kazetta cseréje, 0 becsült hátral. old. [88.xy]

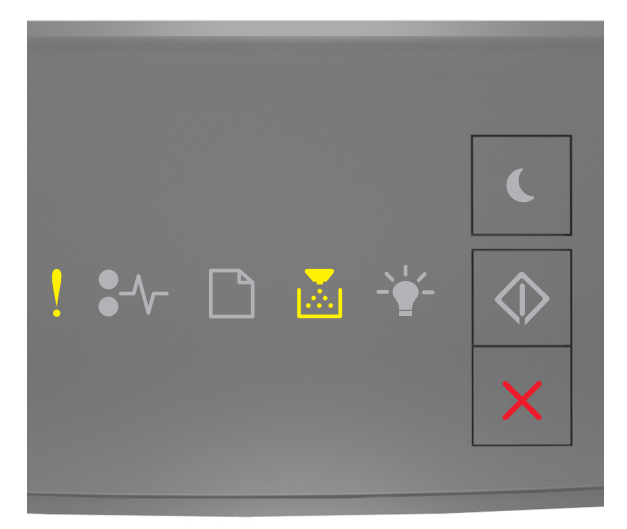

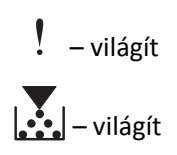

Ha a nyomtató kezelőpaneljén és az előbbi ábrán látható jelzőfénysorozat megegyezik, nyomja le kétszer gyorsan

a ogombot a kiegészítő jelzőfénysorozat megtekintéséhez.

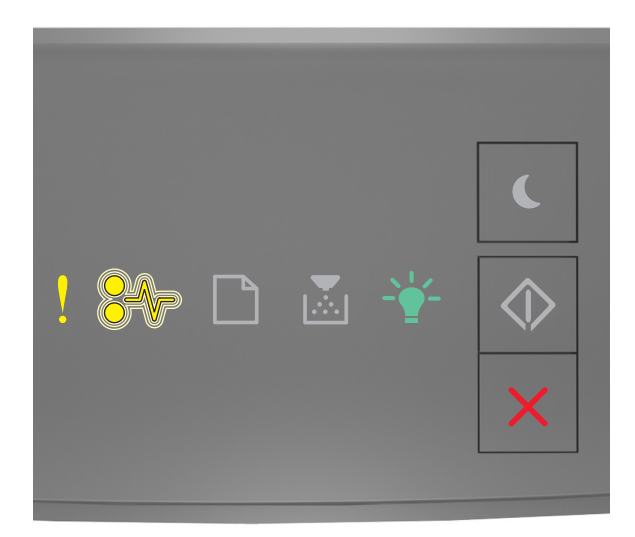

### – világít

●/\\_ – villog

$$-\dot{\Box}$$
 – világít

Ha a kiegészítő jelzőfénysorozat és az előbbi ábrán látható jelzőfénysorozat megegyezik, cserélje ki a festékpatront. További tudnivalókat a kellékanyaghoz mellékelt útmutatóban vagy a *Felhasználói kézikönyv* "Kellékanyagok cseréje" című részében vagy talál.

**Megjegyzés:** Ha nincs új festékkazettája, tekintse meg a *Felhasználói kézikönyv* "Kellékanyagok rendelése" című részét, vagy látogasson el a <u>www.lexmark.com</u> oldalra.

#### Kazetta cseréje, hibás illesztés a nyomtatónál [42.xy]

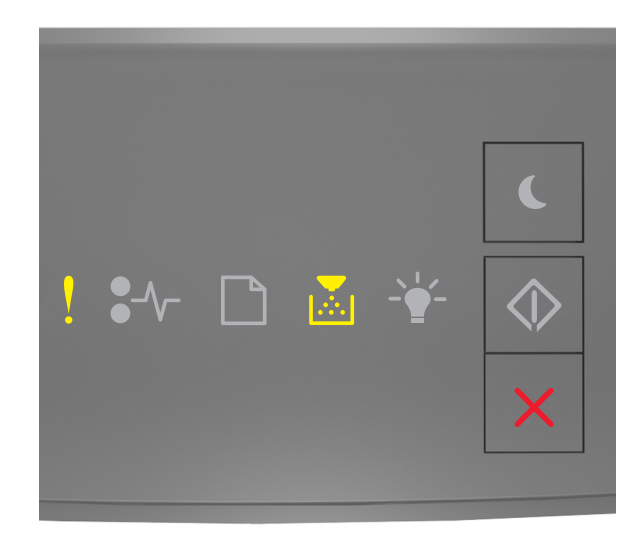

### ! – világít

– világít

Ha a nyomtató kezelőpaneljén és az előbbi ábrán látható jelzőfénysorozat megegyezik, nyomja le kétszer gyorsan

a 📀 gombot a kiegészítő jelzőfénysorozat megtekintéséhez.

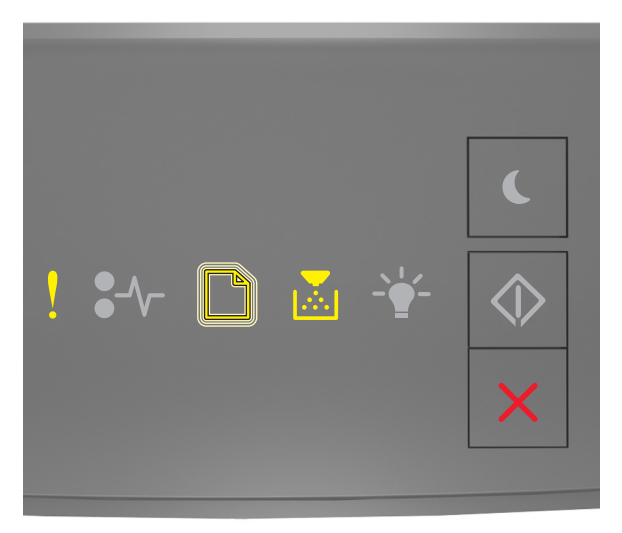

– világít

\_ villog

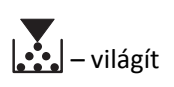

Ha a kiegészítő jelzőfénysorozat és az előbbi ábrán látható jelzőfénysorozat megegyezik, helyezzen be olyan festékkazettát, amely megfelel a nyomtató régiókódjának. Az x a nyomtató régiókódját jelzi. Az y a kazetta régiókódját jelzi. x és y a következő lehet.

| Nyomtató- és tonerkazetta-rég | iók |
|-------------------------------|-----|
|-------------------------------|-----|

| (x) régiókód | (y) régió                                              |
|--------------|--------------------------------------------------------|
| 0            | Globális                                               |
| 1            | Egyesült Államok, Kanada                               |
| 2            | Európai Gazdasági Térség (EGT), Svájc                  |
| 3            | Ázsia és a csendes-óceáni régió, Ausztrália, Új-Zéland |
| 4            | Latin-Amerika                                          |
| 5            | Afrika, Közép-Kelet, Európa többi része                |
| 9            | Érvénytelen                                            |

#### Megjegyzések:

- Az x és az y érték a beágyazott webkiszolgálón megjelenő kód .xy értékét jelöli.
- A nyomtatás folytatásához az x és y értékeknek meg kell egyezni.

#### Hiányzó vagy nem válaszoló kazetta újratelepítése [31.xy]

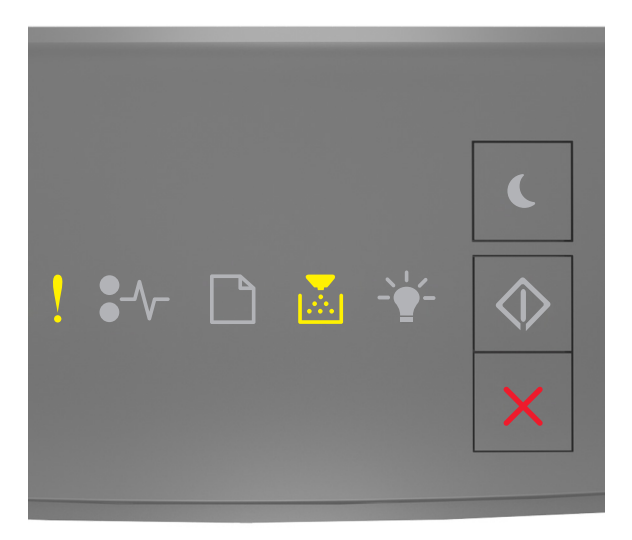

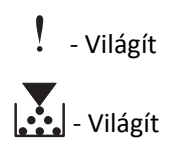

Ha a nyomtató kezelőpaneljén és az előbbi ábrán látható jelzőfénysorozat megegyezik, nyomja le kétszer gyorsan

a 📀 gombot a kiegészítő jelzőfénysorozat megtekintéséhez.

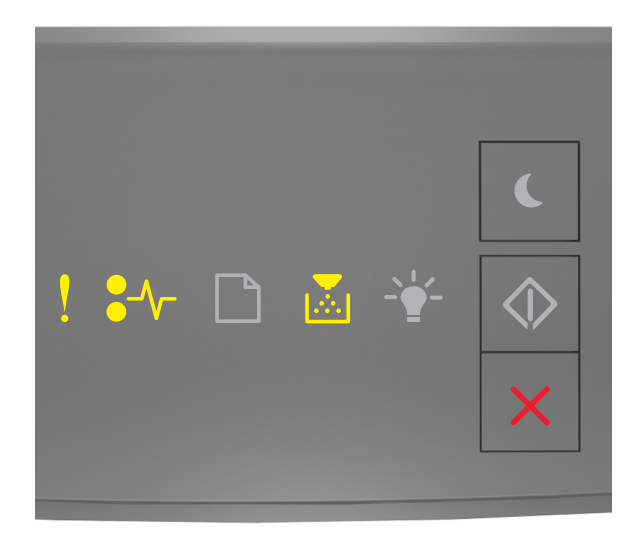

#### - Világít

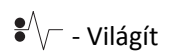

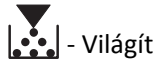

Ha a kiegészítő jelzőfénysorozat és az előbbi ábrán látható jelzőfénysorozat megegyezik, próbálja meg a következők valamelyikét:

- Vegye ki a festékkazettát, majd helyezze be újra.
- Vegye ki a festékkazettát, majd helyezzen be egy újat. További információ a kellékanyaghoz mellékelt útmutatóban található.

#### A nem támogatott kazetta cseréje [32.xy]

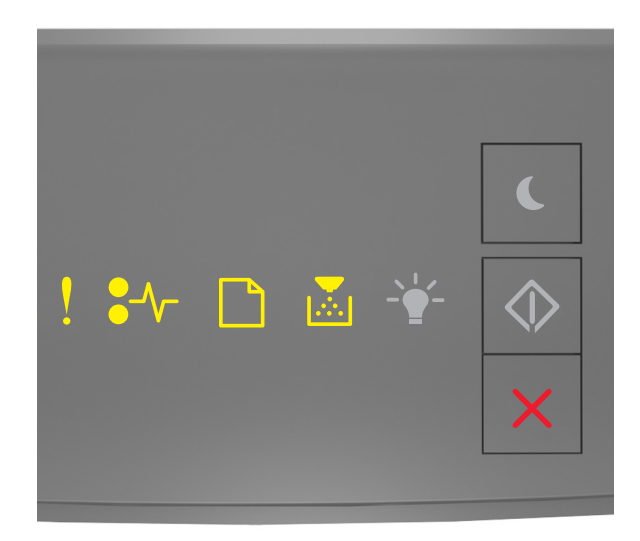

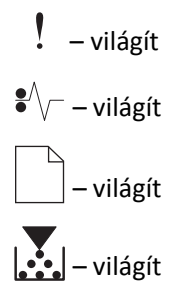

Ha a nyomtató kezelőpaneljén és az előbbi ábrán látható jelzőfénysorozat megegyezik, vegye ki a festékpatront, majd helyezzen be egy, az eszköz által támogatott festékpatront. További információ a kellékanyaghoz mellékelt útmutatóban található.

**Megjegyzés:** Ha nincs új festékkazettája, tekintse meg a *Felhasználói kézikönyv* "Kellékanyagok rendelése" című részét, vagy látogasson el a <u>www.lexmark.com</u> oldalra.

## A képalkotó egység üzenetei

A képalkotó egység kifogyóban [84.xy]

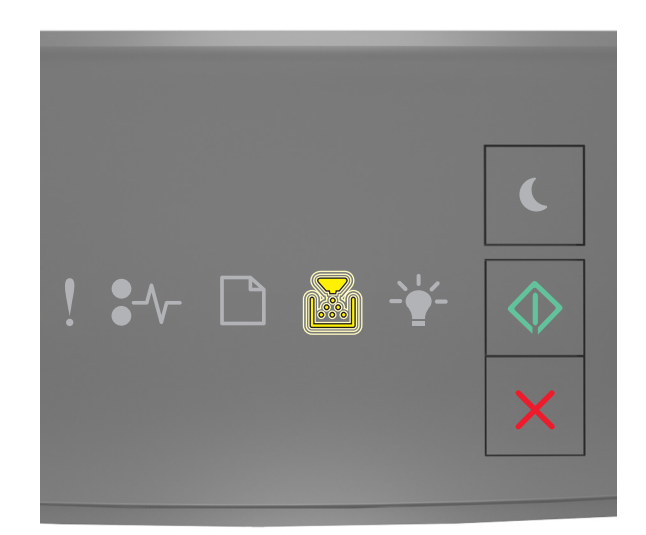

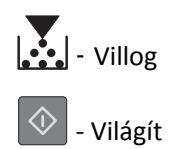

Ha a nyomtató kezelőpaneljén és az előbbi ábrán látható jelzőfénysorozat megegyezik, lehet, hogy rendelnie kell egy képalkotó egységet. A nyomtató kezelőpaneljén szükség esetén nyomja meg a 🐼 gombot a nyomtatás folytatásához.

#### A képalkotó egység kifogyóban [84.xy]

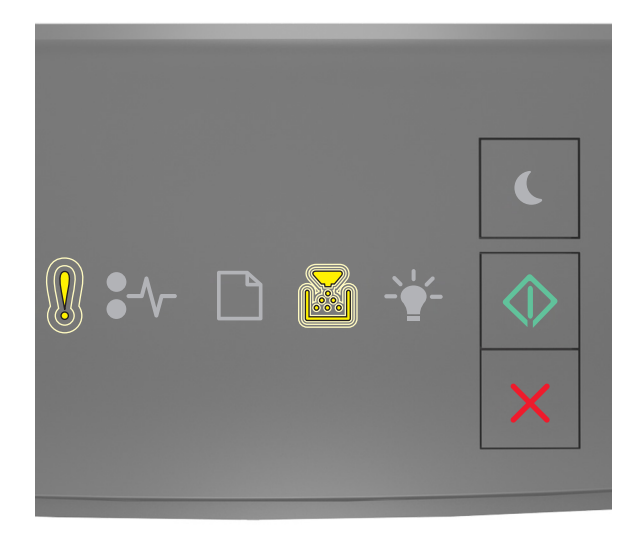

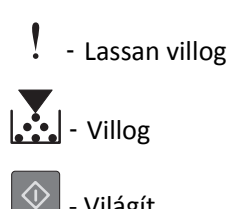

- Világít

Ha a nyomtató kezelőpaneljén és az előbbi ábrán látható jelzőfénysorozat megegyezik, szükség esetén nyomja meg

a gombot a nyomtató kezelőpaneljén a nyomtatás folytatásához.

#### A képalkotó egység majdnem kifogyott [84.xy]

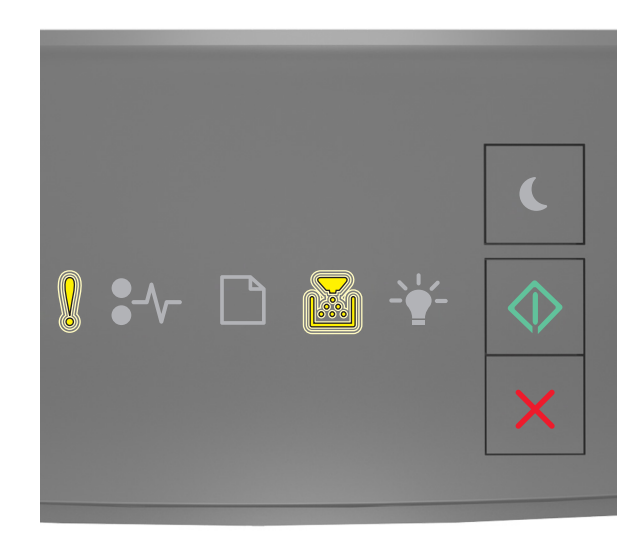

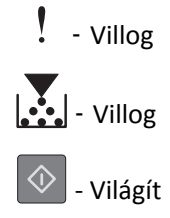

Ha a nyomtató kezelőpaneljén és az előbbi ábrán látható jelzőfénysorozat megegyezik, akkor hamarosan ki kell cserélnie a képalkotó egységet. További tudnivalókat a Használati útmutató "Kellékanyagok cseréje" című részében talál.

A nyomtató kezelőpaneljén szükség esetén nyomja meg a 🔗 gombot a nyomtatás folytatásához.

#### A nem Lexmark által gyártott képalkotó egységről több információt talál a Felhasználói kézikönyvben [33.xy]

Ha a nyomtató kezelőpaneljének jelzőfényei balról jobbra, egymást követően villannak fel, a nyomtató nem Lexmark által gyártott képalkotó egység beszerelését észlelte.

A Lexmark nyomtatót úgy tervezték, hogy legjobban eredeti Lexmark kellékanyagokkal és alkatrészekkel működjön. Egyéb márkájú kellék vagy kiegészítő használata befolyásolhatja a nyomtató teljesítményét, megbízhatóságát vagy élettartamát, valamint képalkotó-összetevőit.

Vigyázat - sérülésveszély: Egyéb márkájú kellékanyag vagy alkatrész használata befolyásolhatja a garancia érvényességét. Nem vállalunk garanciát az egyéb márkájú kellékanyagok és alkatrészek használata által okozott kárra.

A termék élettartama eredeti Lexmark kellékanyagok és alkatrészek használatához van megtervezve; ha egyéb márkájú kellékanyagokat vagy alkatrészeket használ, az váratlan eredményhez vezethet. A tervezett élettartama után használt képalkotó-összetevő károsíthatja a Lexmark nyomtatót vagy a hozzá kapcsolt alkatrészeket.

Ha elfogadja az összes felsorolt kockázatot, és folytatja a nyomtató használatát nem eredeti kellékanyagokkal vagy

alkatrészekkel, nyomja meg és tartsa lenyomva legalább négy másodpercig egyszerre a 🖄 és a 🔀 gombot; ennek hatására megszűnik a jelzőfénysorozat.

Megjegyzés: A támogatott kellékanyagok listáját megtalálja a *Felhasználói kézikönyv* "Kellékanyagok rendelése" című részénél vagy a következő webhelyen: <u>http://support.lexmark.com</u>.

#### A képalkotó egység cseréje, 0 becsült hátral. old. [84.xy]

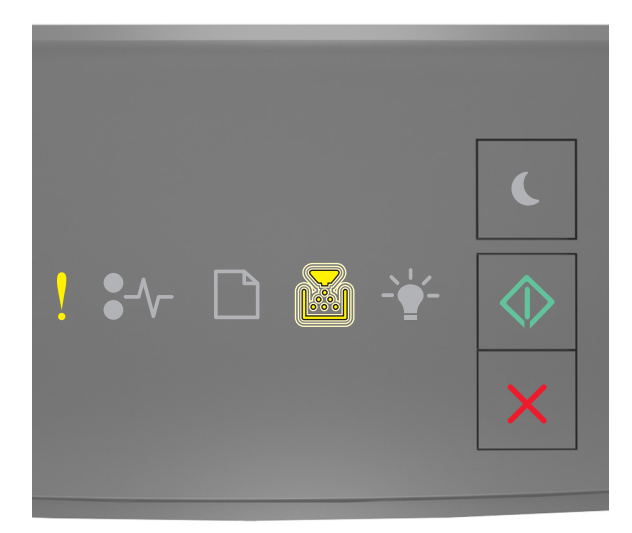

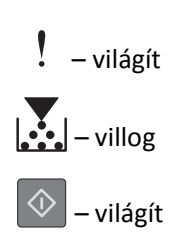

Ha a nyomtató kezelőpaneljén és az előbbi ábrán látható jelzőfénysorozat megegyezik, cserélje ki a képalkotó egységet. További információ a kellékanyaghoz mellékelt útmutatóban található.

**Megjegyzés:** Ha nincs új képalkotó egysége, tekintse meg a *Felhasználói kézikönyv* "Kellékanyagok rendelése" című részét, vagy látogasson el a <u>www.lexmark.com</u> oldalra.

#### Hiányzó vagy nem válaszoló képalkotó egység újratelepítése [31.xy]

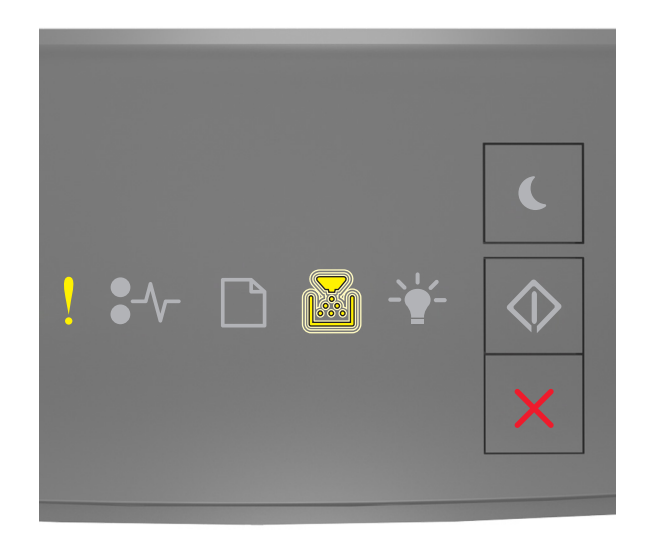

### - Világít

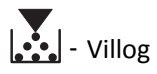

Ha a nyomtató kezelőpaneljén és az előbbi ábrán látható jelzőfénysorozat megegyezik, nyomja le kétszer gyorsan

a 📀 gombot a kiegészítő jelzőfénysorozat megtekintéséhez.

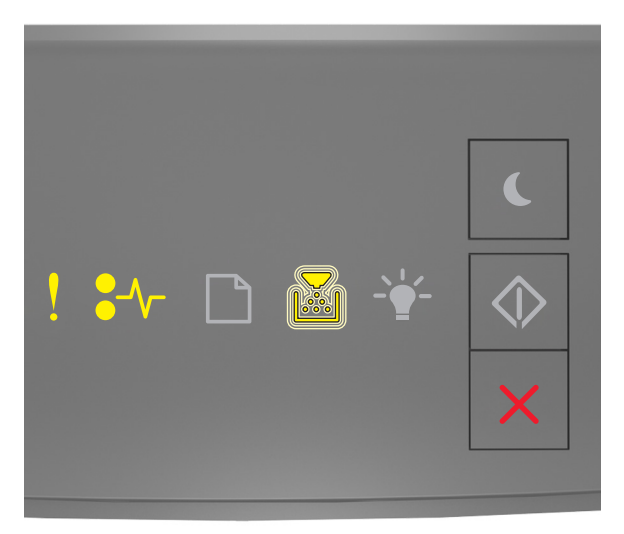

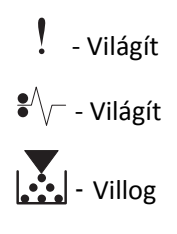

Ha a kiegészítő jelzőfénysorozat és az előbbi ábrán látható jelzőfénysorozat megegyezik, próbálja meg a következők valamelyikét:

- Vegye ki a képalkotó egységet, majd helyezze be újra.
- Vegye ki a képalkotó egységet, majd helyezzen be egy újat. További információ a kellékanyaghoz mellékelt útmutatóban található.

#### A nem támogatott képalkotó egység cseréje [32.xy]

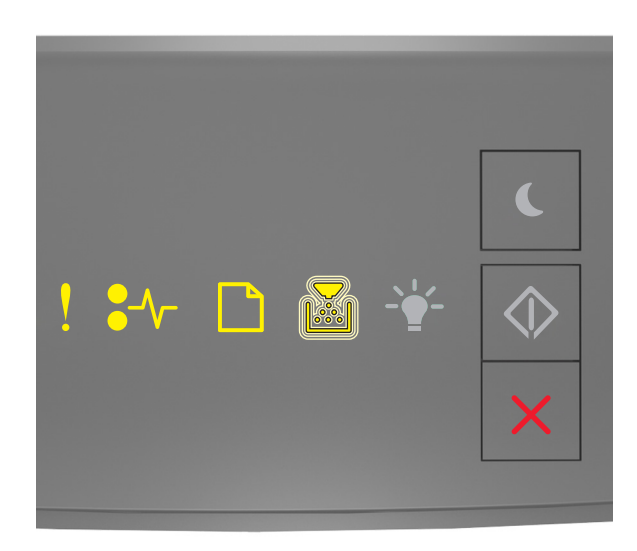

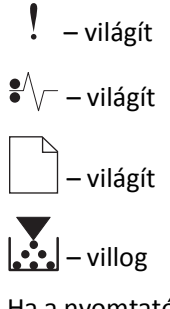

Ha a nyomtató kezelőpaneljén és az előbbi ábrán látható jelzőfénysorozat megegyezik, vegye ki a képalkotó egységet, és helyezzen be egy, az eszköz által támogatottat. További információ a kellékanyaghoz mellékelt útmutatóban található.

**Megjegyzés:** Ha nincs új képalkotó egysége, tekintse meg a *Felhasználói kézikönyv* "Kellékanyagok rendelése" című részét, vagy látogasson el a <u>www.lexmark.com</u> oldalra.

## Papírbetöltési üzenetek

Nem megfelelő papírméret, nyissa ki: [paper source] [34]

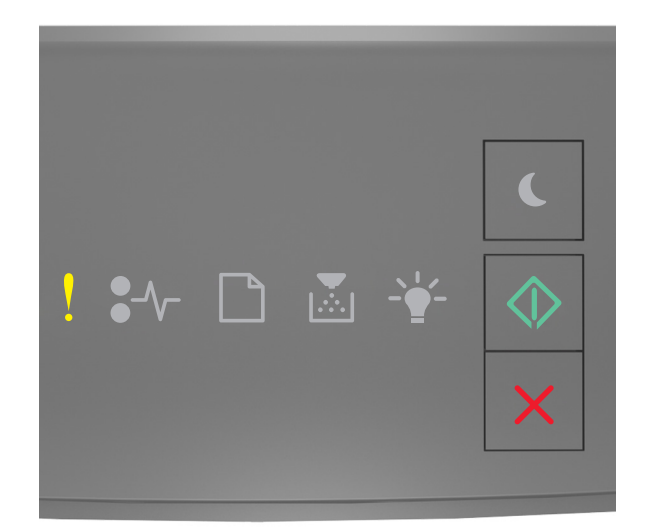

### - Világít

🔷 - Világít

Ha a nyomtató kezelőpaneljén és az előbbi ábrán látható jelzőfénysorozat megegyezik, nyomja le kétszer gyorsan

a ogombot a kiegészítő jelzőfénysorozat megtekintéséhez.

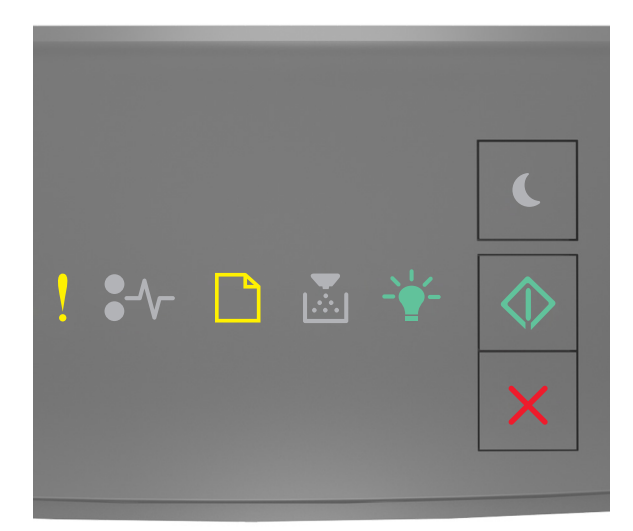

- Világít

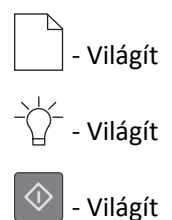

Ha a kiegészítő jelzőfénysorozat és az előbbi ábrán látható jelzőfénysorozat megegyezik, próbálja meg a következők valamelyikét:

- Töltsön be megfelelő méretű papírt.
- A nyomtató kezelőpaneljén nyomja meg a og gombot a jelzőfénysorozat törléséhez és a nyomtatás másik tálcából történő folytatásához.
- Ellenőrizze a tálcában a hosszúságot és a szélességet szabályozó vezetőket, valamint azt, hogy a papír megfelelően van-e betöltve a tálcába.
- Ellenőrizze, hogy a megfelelő papírméret és papírtípus van-e beállítva a Nyomtatás tulajdonságai vagy Nyomtatás párbeszédpanelen.
- Ellenőrizze, hogy a megfelelő papírméret és papírtípus lett-e megadva a Papír menüben a nyomtató kezelőpaneljén:
  - Ha a nyomtató hálózatra csatlakozik, nyissa meg a beágyazott webkiszolgálót.
    - **1** Nyisson meg egy webböngészőt, és írja be a nyomtató IP-címét a címmezőbe.

#### Megjegyzések:

- Kinyomtathatja a hálózatbeállítási vagy a menübeállítás oldalt, és megkeresheti az IP-címet a TCP/IP rész alatt.
- Ha használ proxykiszolgálót, átmenetileg tiltsa le a weboldal megfelelő betöltése érdekében.
- 2 Kattintson a Beállítások >Papír menü elemre.
- Ha a nyomtató USB- vagy párhuzamos kábel segítségével csatlakozik a számítógéphez, nyissa meg a Papír menüt Windows esetén a Helyi nyomtató beállításai segédprogramon keresztül, illetve Macintosh esetén a Printer Settings (Nyomtatóbeállítások) lehetőséggel.

**Megjegyzés:** Ellenőrizze, hogy a papírméret beállítása megfelelő-e. Ha például az MP-adagoló méret beállítása Univerzális, akkor győződjön meg arról, hogy a papír elég nagy legyen az adatok nyomtatásához.

#### Töltse fel ezt: [papírforrás] a következővel: [egyéni típusnév] [papírtájolás]

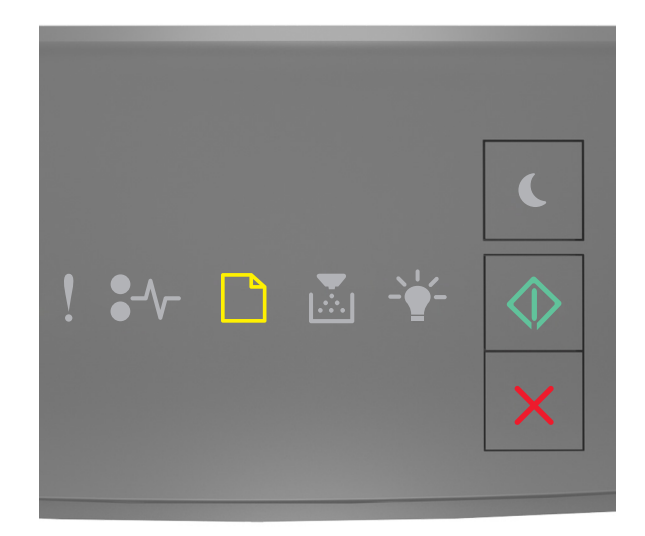

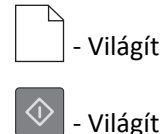

Ha a nyomtató kezelőpaneljén és az előbbi ábrán látható jelzőfénysorozat megegyezik, próbálja meg a következők valamelyikét:

- Töltsön megfelelő méretű és típusú papírt a tálcába vagy adagolóba.
- A nyomtató kezelőpaneljén nyomja meg a 🔯 gombot a nyomtatás folytatásához.

**Megjegyzés:** Ha a nyomtató talál egy megfelelő papírméretű és -típusú tálcát, akkor onnan tölti be a papírt. Ha a nyomtató nem talál egy megfelelő papírméretű és -típusú tálcát, akkor az alapértelmezett forrásból nyomtat.

#### Töltse fel ezt: [papírforrás] a következővel: [egyéni karakterlánctípus] [tájolás]

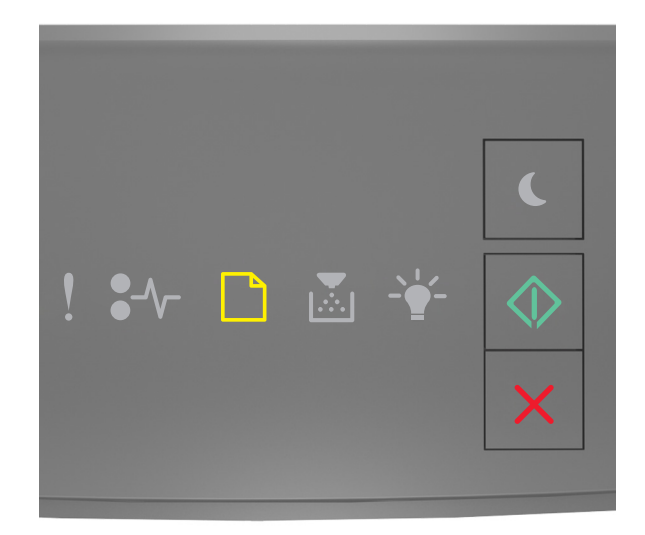

# - Világít

Ha a nyomtató kezelőpaneljén és az előbbi ábrán látható jelzőfénysorozat megegyezik, próbálja meg a következők valamelyikét:

- Töltsön megfelelő méretű és típusú papírt a tálcába vagy adagolóba.
- A nyomtató kezelőpaneljén nyomja meg a 🔯 gombot a nyomtatás folytatásához.

**Megjegyzés:** Ha a nyomtató talál egy megfelelő papírméretű és -típusú tálcát, akkor onnan tölti be a papírt. Ha a nyomtató nem talál egy megfelelő papírméretű és -típusú tálcát, akkor az alapértelmezett forrásból nyomtat.

#### Töltse fel ezt: [papírforrás] a következővel: [papírméret] [tájolás]

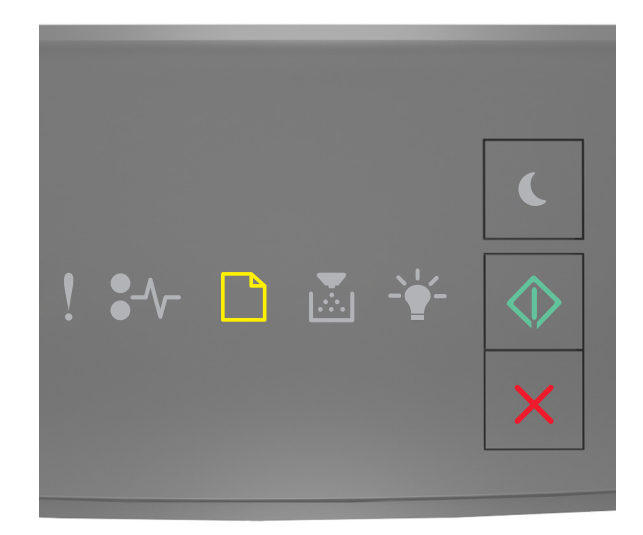

# - Világít

Ha a nyomtató kezelőpaneljén és az előbbi ábrán látható jelzőfénysorozat megegyezik, próbálja meg a következők valamelyikét:

- Töltsön megfelelő méretű papírt a tálcába vagy adagolóba.
- A nyomtató kezelőpaneljén nyomja meg a 🔯 gombot a nyomtatás folytatásához.

**Megjegyzés:** Ha a nyomtató talál egy megfelelő papírméretű tálcát, akkor betölti a papírt onnan. Ha a nyomtató nem talál egy megfelelő papírméretű tálcát, akkor az alapértelmezett forrásból nyomtat.

#### Töltse fel ezt: [papírforrás] a következővel: [papírtípus] [papírméret] [tájolás]

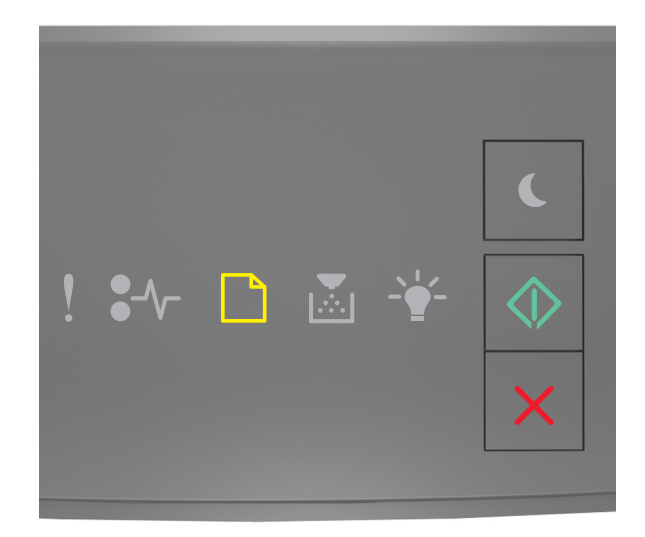

# - Világít

Ha a nyomtató kezelőpaneljén és az előbbi ábrán látható jelzőfénysorozat megegyezik, próbálja meg a következők valamelyikét:

- Töltsön megfelelő méretű és típusú papírt a tálcába vagy adagolóba.
- A nyomtató kezelőpaneljén nyomja meg a 🔯 gombot a nyomtatás folytatásához.

**Megjegyzés:** Ha a nyomtató talál egy megfelelő papírméretű és -típusú tálcát, akkor onnan tölti be a papírt. Ha a nyomtató nem talál egy megfelelő papírméretű és -típusú tálcát, akkor az alapértelmezett forrásból nyomtat.

#### Töltse fel a kézi adagolót ezzel: [egyéni típusnév] [tájolás]

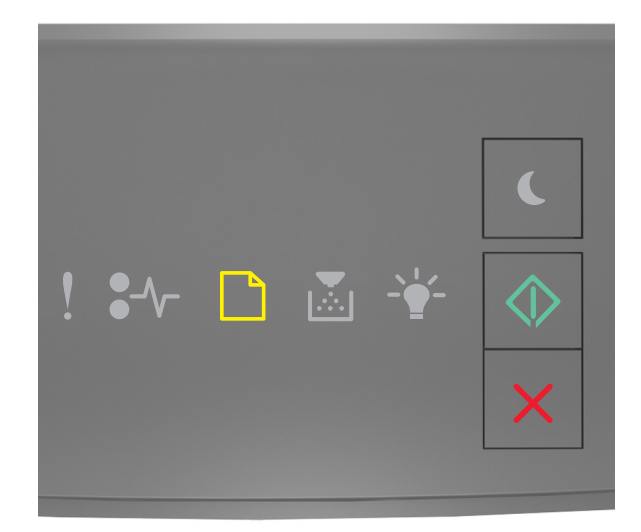

# - Világít

- Világít

Ha a nyomtató kezelőpaneljén és az előbbi ábrán látható jelzőfénysorozat megegyezik, próbálja meg a következők valamelyikét:

- Töltsön megfelelő méretű és típusú papírt többfunkciós adagolóba.
- A nyomtató kezelőpaneljén nyomja meg a 🔯 gombot a nyomtatás folytatásához.

**Megjegyzés:** Ha nincs papír az adagolóban, a nyomtató felülírja a kérelmet, és egy automatikusan kiválasztott tálcából nyomtat.

#### Töltse fel a kézi adagolót ezzel: [egyéni karakterlánctípus] [tájolás]

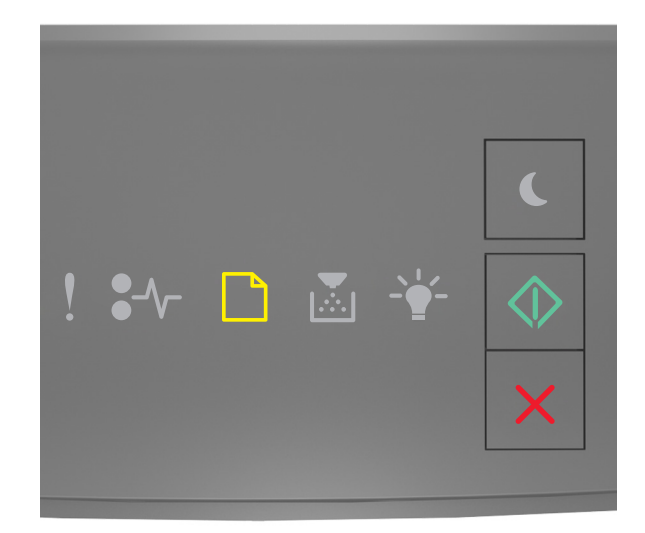

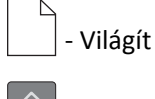

🖉 - Világít

Ha a nyomtató kezelőpaneljén és az előbbi ábrán látható jelzőfénysorozat megegyezik, próbálja meg a következők valamelyikét:

- Töltsön megfelelő méretű és típusú papírt többfunkciós adagolóba.
- A nyomtató kezelőpaneljén nyomja meg a 🔯 gombot a nyomtatás folytatásához.

**Megjegyzés:** Ha nincs papír az adagolóban, a nyomtató felülírja a kérelmet, és egy automatikusan kiválasztott tálcából nyomtat.

#### Töltse fel a kézi adagolót ezzel: [papírméret] [tájolás]

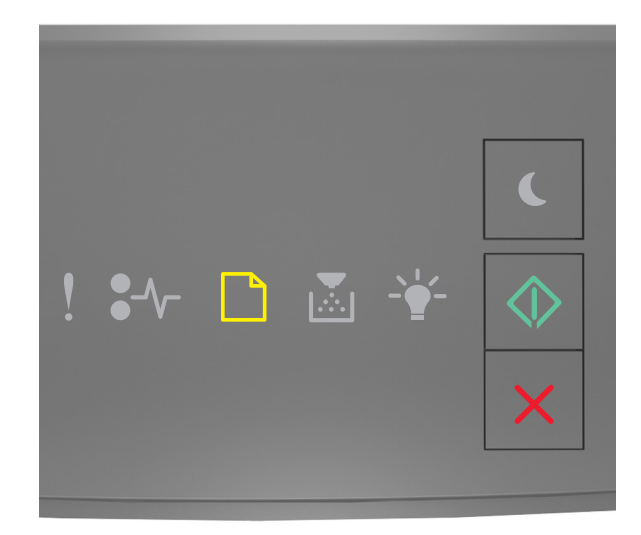

# - Világít

- Világít

Ha a nyomtató kezelőpaneljén és az előbbi ábrán látható jelzőfénysorozat megegyezik, próbálja meg a következők valamelyikét:

- Töltse fel az adagolót a megfelelő méretű és típusú papírral.
- A nyomtató kezelőpaneljén nyomja meg a 🔯 gombot a nyomtatás folytatásához.

**Megjegyzés:** Ha nincs papír az adagolóban, a nyomtató felülírja a kérelmet, és egy automatikusan kiválasztott tálcából nyomtat.

#### Töltse fel a kézi adagolót ezzel: [papírtípus] [papírméret] [tájolás]

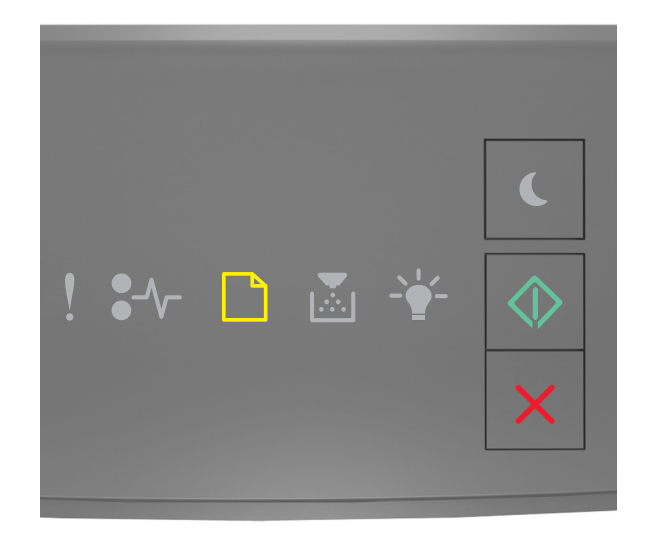

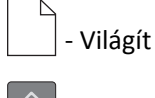

🖉 - Világít

Ha a nyomtató kezelőpaneljén és az előbbi ábrán látható jelzőfénysorozat megegyezik, próbálja meg a következők valamelyikét:

- Töltsön megfelelő méretű és típusú papírt többfunkciós adagolóba.
- A nyomtató kezelőpaneljén nyomja meg a 🔯 gombot a nyomtatás folytatásához.

**Megjegyzés:** Ha nincs papír az adagolóban, a nyomtató felülírja a kérelmet, és egy automatikusan kiválasztott tálcából nyomtat.

#### Papír eltávolítása a normál kimeneti tárolóból

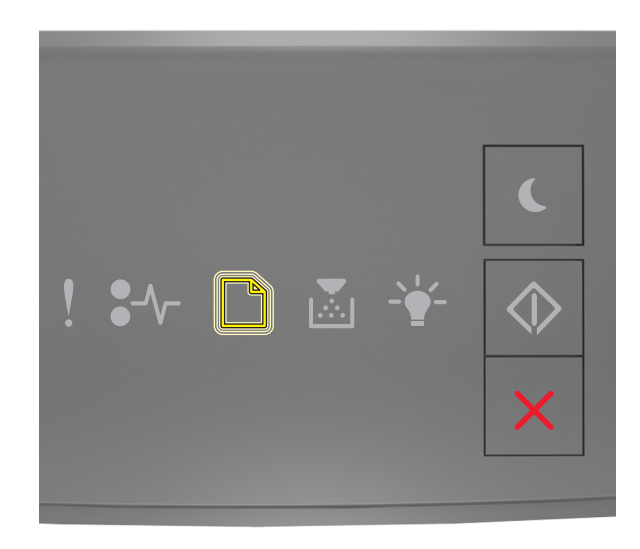

#### - Villog

Ha a nyomtató kezelőpaneljén és az előbbi ábrán látható jelzőfénysorozat megegyezik, akkor tegye a következőket:

- **1** Vegye ki a papírköteget a normál kimeneti tárolóból.
- 2 A nyomtató kezelőpaneljén nyomja meg a 📀 gombot a nyomtatás folytatásához.

#### A nyomtató kommunikációs problémáinak hibaüzenetei

#### [x] hálózati szoftverhiba [54]

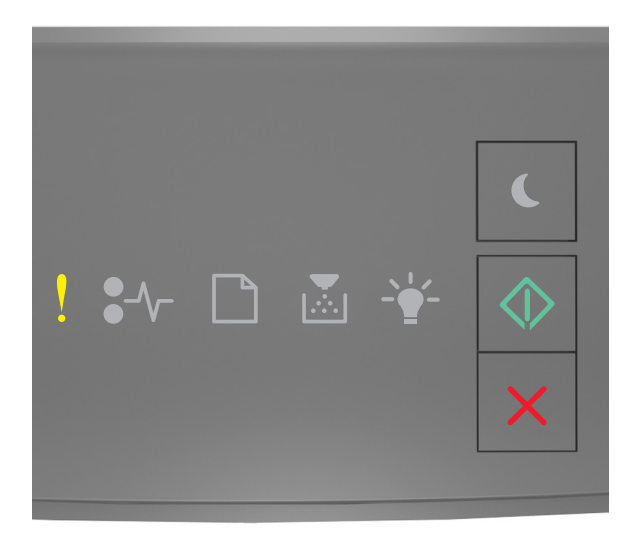

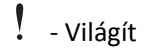

🚸 - Világít

Ha a nyomtató kezelőpaneljén és az előbbi ábrán látható jelzőfénysorozat megegyezik, nyomja le kétszer gyorsan

a 🖉 gombot a kiegészítő jelzőfénysorozat megtekintéséhez.

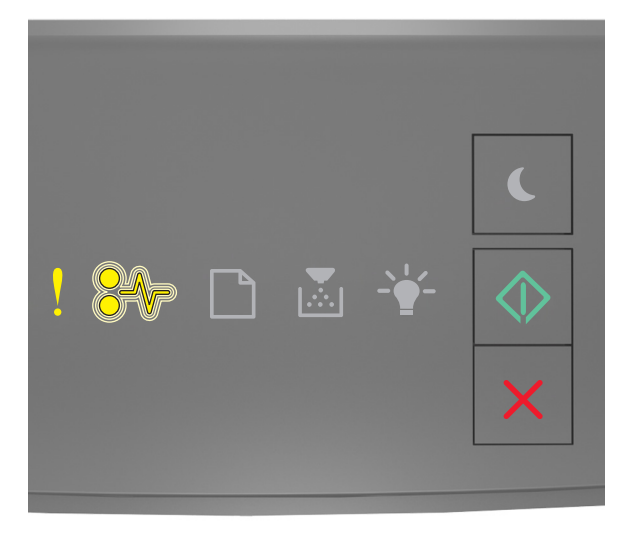

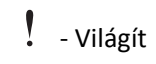

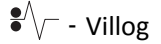

#### 🚸 - Világít

Ha a kiegészítő jelzőfénysorozat és az előbbi ábrán látható jelzőfénysorozat megegyezik, próbálja meg a következők valamelyikét:

- A nyomtató kezelőpaneljén nyomja meg a 📀 gombot a nyomtatás folytatásához.
- Húzza ki az útválasztót, várjon 30 másodpercet, majd dugja vissza.
- Kapcsolja ki a nyomtatót, várjon körülbelül 10 másodpercet, majd kapcsolja vissza.
- Frissítse a hálózati belső vezérlőprogramot a nyomtatón vagy a nyomtatókiszolgálón. További információért látogasson el a Lexmark weboldalára a <a href="http://support.lexmark.com">http://support.lexmark.com</a> címen.

#### Szabv. párhuzamos port letiltva [56]

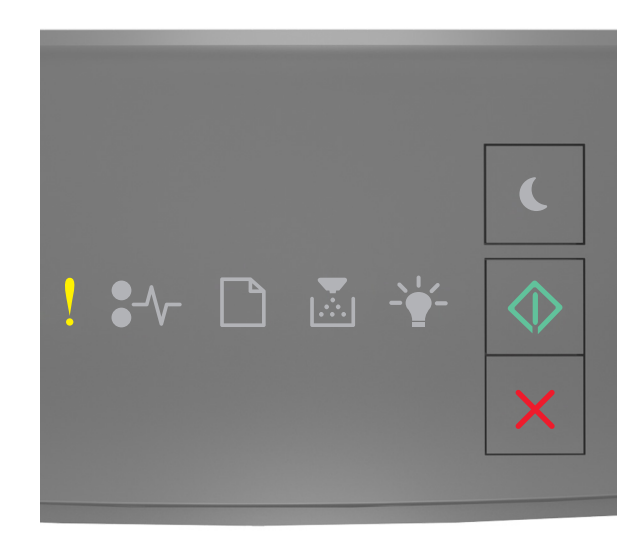

### - Világít

🔷 - Világít

Ha a nyomtató kezelőpaneljén és az előbbi ábrán látható jelzőfénysorozat megegyezik, nyomja le kétszer gyorsan

a 📀 gombot a kiegészítő jelzőfénysorozat megtekintéséhez.

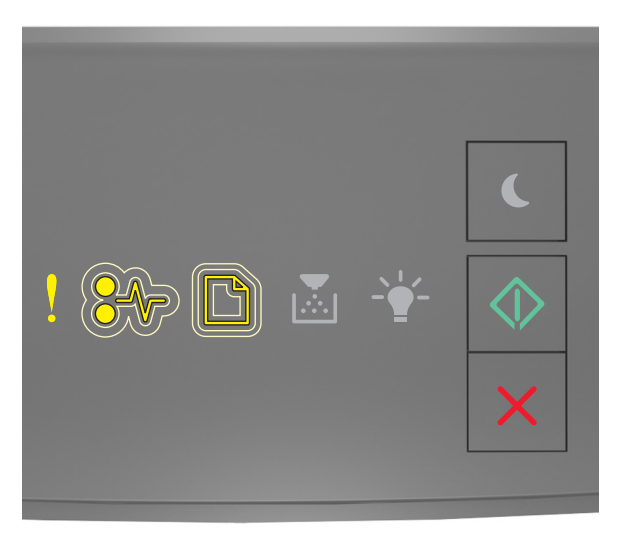

- Világít

● √ - Lassan villog

- Lassan villog

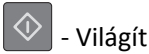

Ha a kiegészítő jelzőfénysorozat és az előbbi ábrán látható jelzőfénysorozat megegyezik, próbálja meg a következők valamelyikét:

• A nyomtató kezelőpaneljén nyomja meg a 🔷 gombot a nyomtatás folytatásához.

Megjegyzés: A nyomtató figyelmen kívül hagyja az párhuzamos porton keresztül fogadott adatokat.

- Állítsa a párhuzamos puffer méretét automatikusra.
  - Ha a nyomtató hálózatra csatlakozik, nyissa meg a beágyazott webkiszolgálót.
    - **1** Nyisson meg egy webböngészőt, és írja be a nyomtató IP-címét a címmezőbe.

#### Megjegyzések:

- Kinyomtathatja a hálózatbeállítási vagy a menübeállítás oldalt, és megkeresheti az IP-címet a TCP/IP rész alatt.
- Ha használ proxykiszolgálót, átmenetileg tiltsa le a weboldal megfelelő betöltése érdekében.
- 2 Kattintson a Beállítások >Hálózat/portok >Párhuzamos elemre.
- 3 Írja be a következőt a párhuzamos puffer mezőbe: 2.
- 4 Kattintson a Küldés gombra.
- Ha a nyomtató USB- vagy párhuzamos kábel segítségével csatlakozik a számítógéphez, nyissa meg a Párhuzamos menüt Windows esetén a Helyi nyomtató beállításai segédprogramon keresztül, illetve Macintosh esetén a Printer Settings (Nyomtatóbeállítások) lehetőségen keresztül.

#### Normál hálózati szoftverhiba [54]

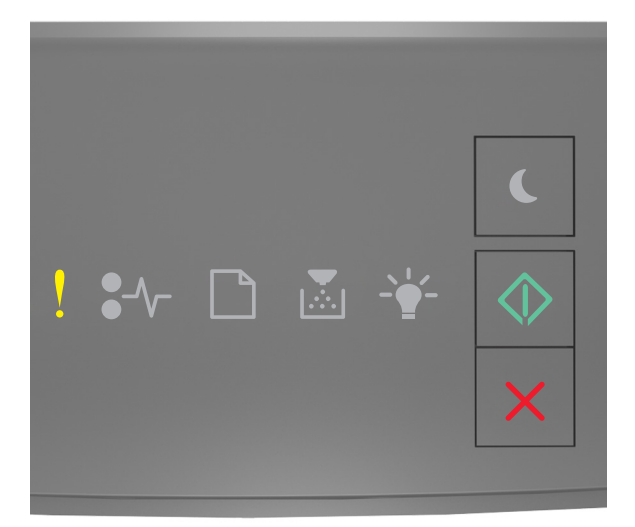

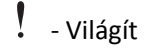

- Világít

Ha a nyomtató kezelőpaneljén és az előbbi ábrán látható jelzőfénysorozat megegyezik, nyomja le kétszer gyorsan

a 💿 gombot a kiegészítő jelzőfénysorozat megtekintéséhez.

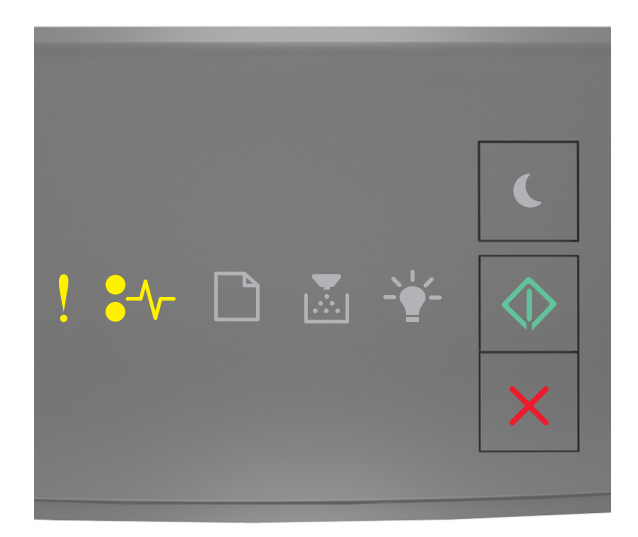

#### - Világít

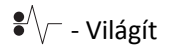

🔷 - Világít

Ha a kiegészítő jelzőfénysorozat és az előbbi ábrán látható jelzőfénysorozat megegyezik, próbálja meg a következők valamelyikét:

- A nyomtató kezelőpaneljén nyomja meg a 📀 gombot a nyomtatás folytatásához.
- Kapcsolja ki a nyomtatót, majd ismét kapcsolja be.
- Frissítse a hálózati belső vezérlőprogramot a nyomtatón vagy a nyomtatókiszolgálón. További információért látogasson el a Lexmark weboldalára a <a href="http://support.lexmark.com">http://support.lexmark.com</a> címen.

#### Hátsó USB-port letiltva [56]

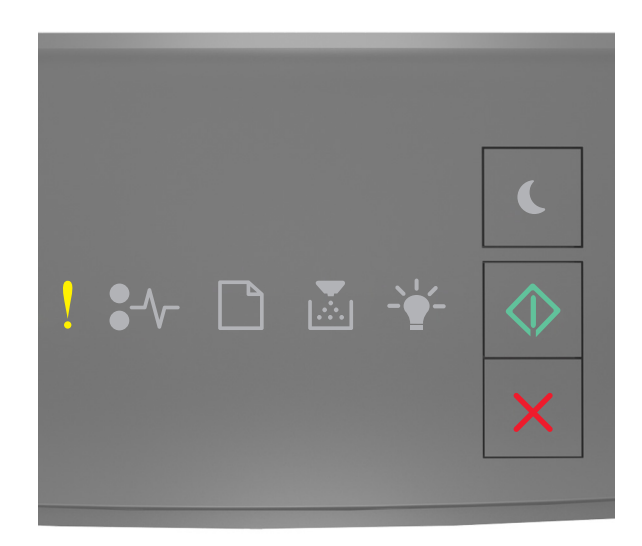

### – világít

🔷 – világít

Ha a nyomtató kezelőpaneljén és az előbbi ábrán látható jelzőfénysorozat megegyezik, nyomja le kétszer gyorsan

a 📀 gombot a kiegészítő jelzőfénysorozat megtekintéséhez.

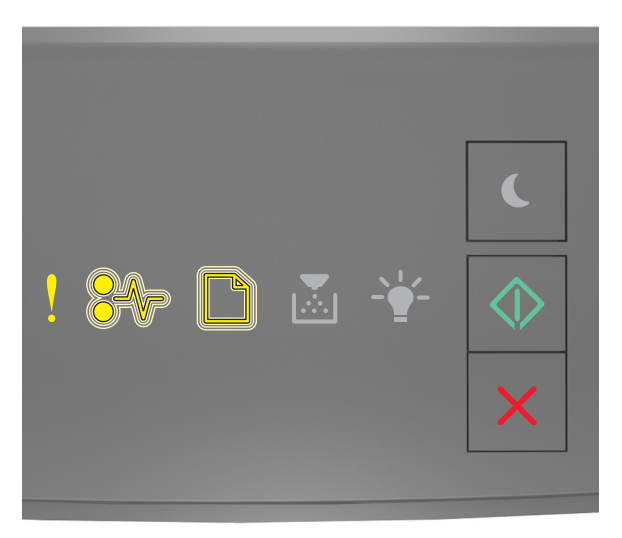

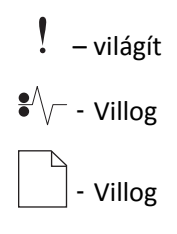

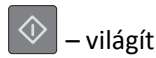

Ha a kiegészítő jelzőfénysorozat és az előbbi ábrán látható jelzőfénysorozat megegyezik, próbálja meg a következők valamelyikét:

• A nyomtató kezelőpaneljén nyomja meg a 🔷 gombot a nyomtatás folytatásához.

Megjegyzés: A nyomtató figyelmen kívül hagyja az USB-porton keresztül fogadott adatokat.

- Állítsa a USB-puffer méretét automatikusra:
  - Ha a nyomtató hálózatra csatlakozik, nyissa meg a beágyazott webkiszolgálót.
    - **1** Nyisson meg egy webböngészőt, és írja be a nyomtató IP-címét a címmezőbe.

#### Megjegyzések:

- Kinyomtathatja a hálózatbeállítási vagy a menübeállítás oldalt, és megkeresheti az IP-címet a TCP/IP rész alatt.
- Ha használ proxykiszolgálót, átmenetileg tiltsa le a weboldal megfelelő betöltése érdekében.
- 2 Kattintson a Beállítások >Hálózat/portok >Szabványos USB elemre.
- **3** Az USB-puffer mezőbe írja be a következőt: **2**.
- 4 Kattintson a Küldés gombra.
- Ha a nyomtató USB- vagy párhuzamos kábel segítségével csatlakozik a számítógéphez, nyissa meg Windows esetén az USB menün keresztül a Helyi nyomtatóbeállítások segédprogramot.

### Nincs elegendő memória hibaüzenetek

#### Kevés a memória a feladat szétválogatásához [37]

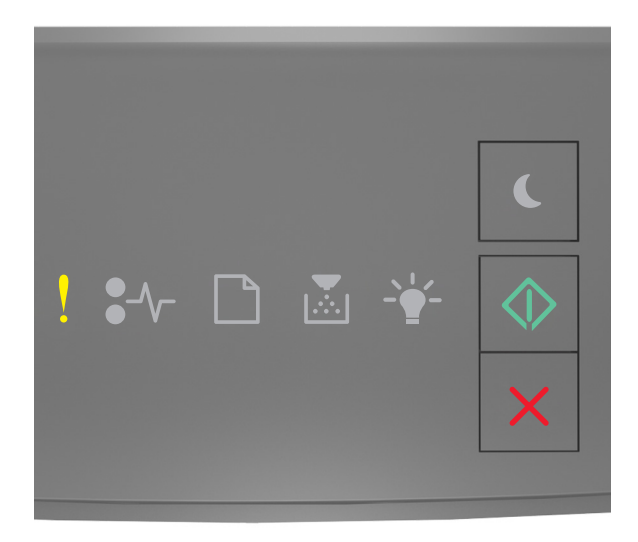

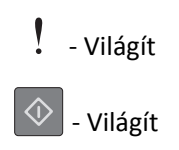

Ha a nyomtató kezelőpaneljén és az előbbi ábrán látható jelzőfénysorozat megegyezik, nyomja le kétszer gyorsan

a 💿 gombot a kiegészítő jelzőfénysorozat megtekintéséhez.

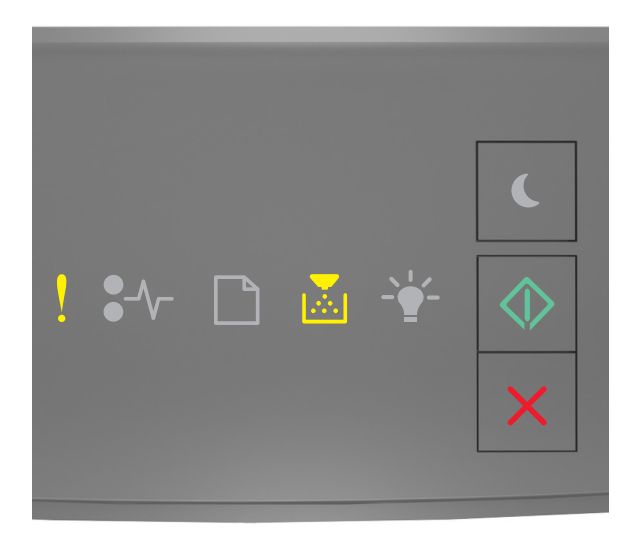

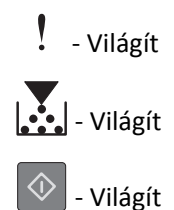

Ha a kiegészítő jelzőfénysorozat és az előbbi ábrán látható jelzőfénysorozat megegyezik, próbálja meg a következők valamelyikét:

• Ha szeretné kinyomtatni a munka már tárolt részét és elkezdeni a munka fennmaradó részének leválogatását, akkor

nyomja meg a 📀 gombot a nyomtató kezelőpaneljén.
#### Nincs elég memória az Erőforrások mentése funkció támogatásához [35]

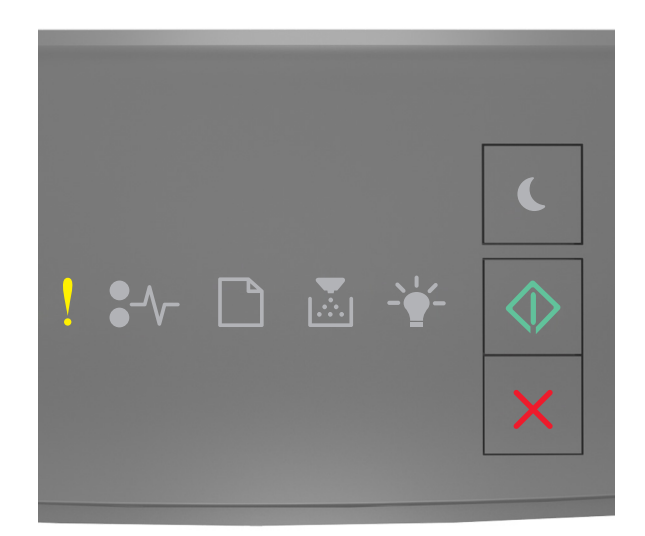

# - Világít

🔷 - Világít

Ha a nyomtató kezelőpaneljén és az előbbi ábrán látható jelzőfénysorozat megegyezik, nyomja le kétszer gyorsan

a 📀 gombot a kiegészítő jelzőfénysorozat megtekintéséhez.

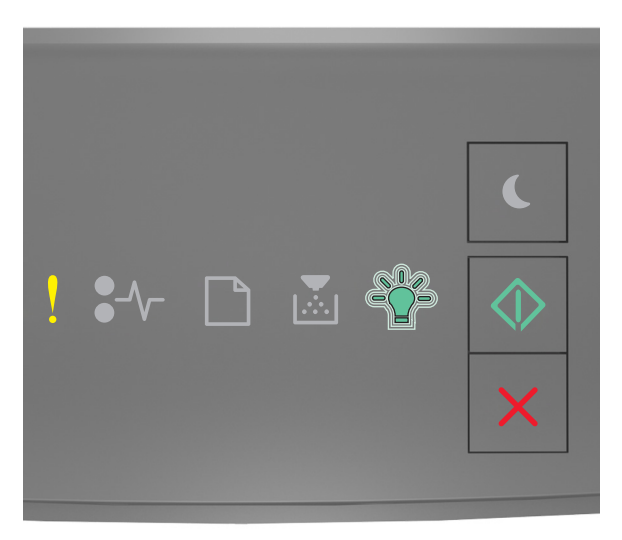

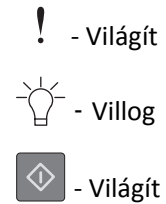

Ha a kiegészítő jelzőfénysorozat és az előbbi ábrán látható jelzőfénysorozat megegyezik, nyomja meg a og gombot a nyomtató kezelőpaneljén a jelzőfénysorozat törléséhez.

A feladat kinyomtatása az Erőforrások mentése funkció használata nélkül történik meg.

#### A memória megtelt [38]

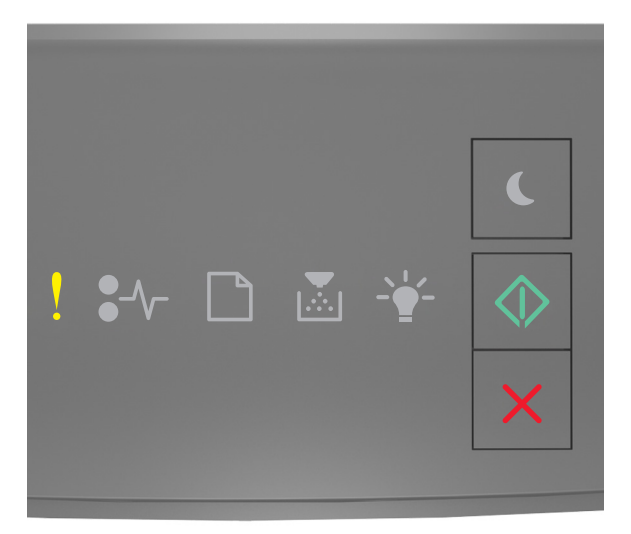

### - Világít

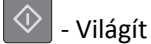

Ha a nyomtató kezelőpaneljén és az előbbi ábrán látható jelzőfénysorozat megegyezik, nyomja le kétszer gyorsan

a 📀 gombot a kiegészítő jelzőfénysorozat megtekintéséhez.

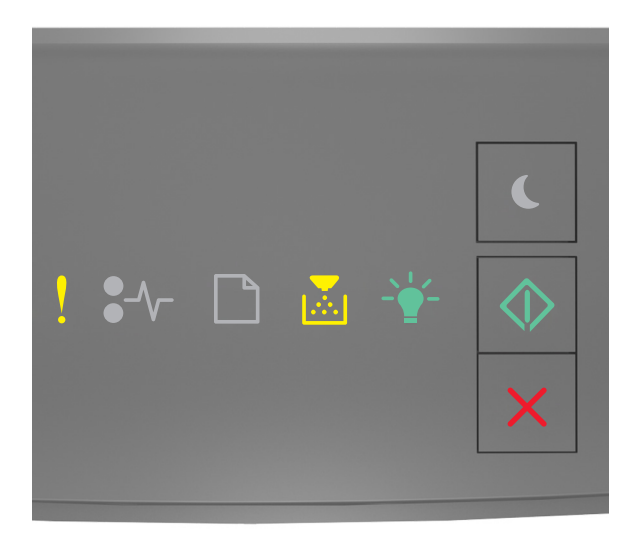

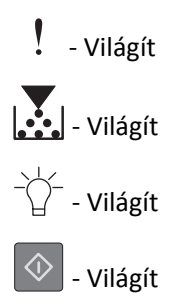

Ha a kiegészítő jelzőfénysorozat és az előbbi ábrán látható jelzőfénysorozat megegyezik, próbálja meg a következők valamelyikét:

- A nyomtató kezelőpaneljén nyomja meg a 🙆 gombot a nyomtatás folytatásához. Adatvesztés fog bekövetkezni.
- A nyomtató kezelőpaneljén nyomja meg a 🔀 gombot a nyomtatási feladat törléséhez.
- Telepítsen további nyomtatómemóriát.
- Csökkentse a felbontást.

# Egyéb üzenetek

#### Cs. be az elülső aj.

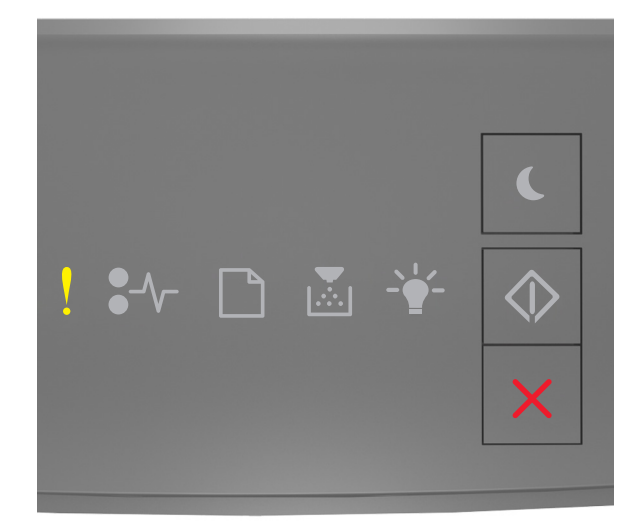

### - Világít

Ha a nyomtató kezelőpaneljén és az előbbi ábrán látható jelzőfénysorozat megegyezik, csukja be a nyomtató elülső ajtaját.

#### Bonyolult oldal, lehet, hogy egyes adatok nem lettek kinyomtatva [39]

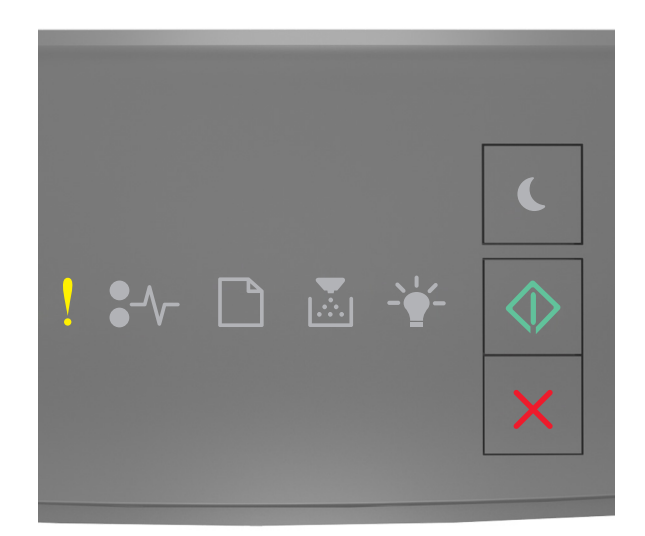

# - Világít

🔷 - Világít

Ha a nyomtató kezelőpaneljén és az előbbi ábrán látható jelzőfénysorozat megegyezik, nyomja le kétszer gyorsan

a 📀 gombot a kiegészítő jelzőfénysorozat megtekintéséhez.

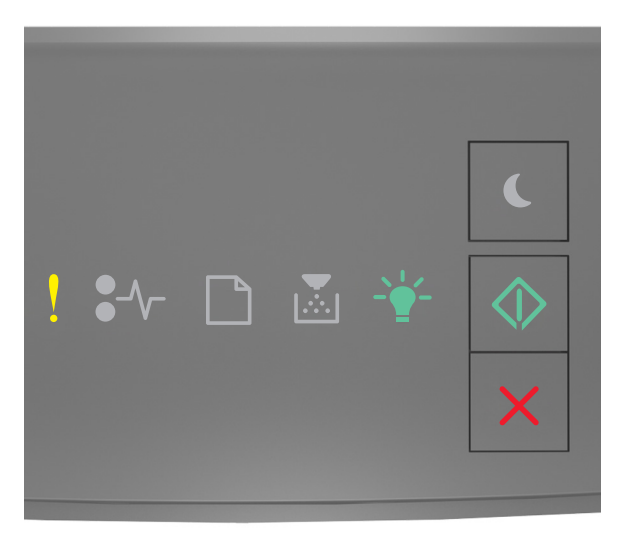

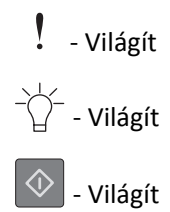

Ha a kiegészítő jelzőfénysorozat és az előbbi ábrán látható jelzőfénysorozat megegyezik, próbálja meg a következők valamelyikét:

- A nyomtató kezelőpaneljén nyomja meg a 📀 gombot a nyomtatás folytatásához. Adatvesztés történhet.
- A nyomtató kezelőpaneljén nyomja meg a 🔀 gombot a nyomtatási feladat törléséhez.
- Telepítsen további nyomtatómemóriát.
- Csökkentse a használt betűtípusok számát és méretét, a képek számát és összetettségét, illetve a nyomtatási feladatok lapszámát.

#### PPDS-betűkészlet hiba [50]

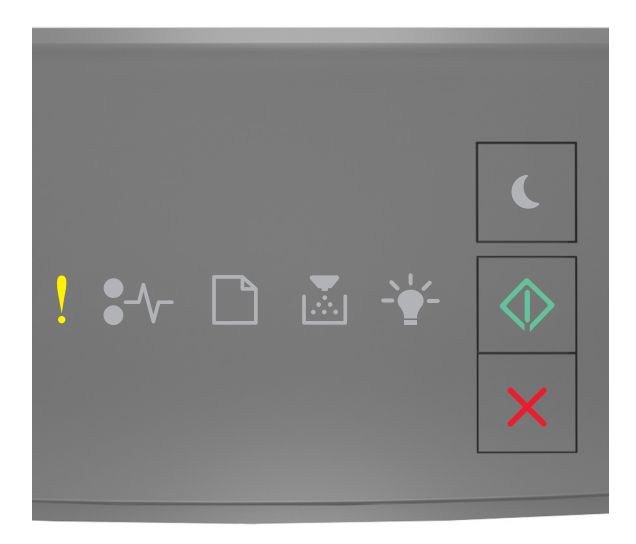

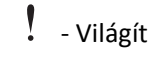

🔰 - Világít

Ha a nyomtató kezelőpaneljén és az előbbi ábrán látható jelzőfénysorozat megegyezik, nyomja le kétszer gyorsan

a 📀 gombot a kiegészítő jelzőfénysorozat megtekintéséhez.

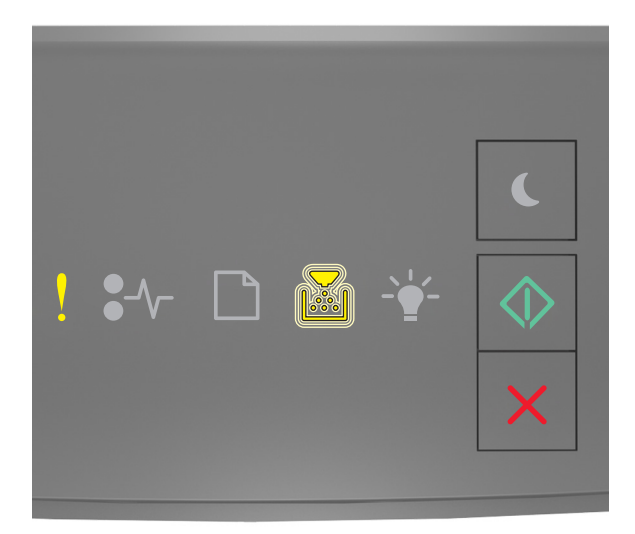

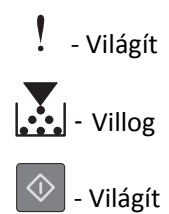

Ha a kiegészítő jelzőfénysorozat és az előbbi ábrán látható jelzőfénysorozat megegyezik, próbálja meg a következők valamelyikét:

- A nyomtató kezelőpaneljén nyomja meg a 📀 gombot a nyomtatás folytatásához.
- A nyomtató kezelőpaneljén nyomja meg a 🔀 gombot a nyomtatási feladat törléséhez.

A nyomtató újraindult. Lehet, hogy az utolsó feladat nincs befejezve.

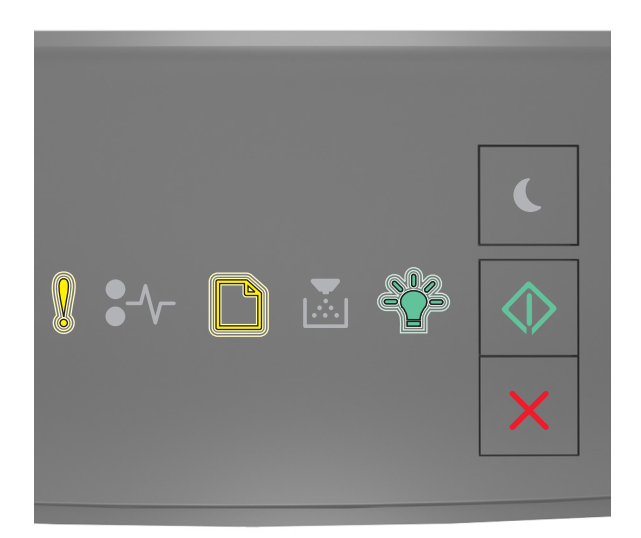

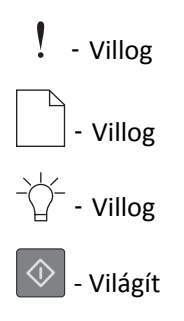

Ha a nyomtató kezelőpaneljén és az előbbi ábrán látható jelzőfénysorozat megegyezik, nyomja meg a ᅇ gombot a nyomtató kezelőpaneljén a nyomtatás folytatásához.

További információért látogasson el a <u>http://support.lexmark.com</u> oldalra, vagy lépjen kapcsolatba az ügyfélszolgálattal.

#### Szolgáltatáshiba

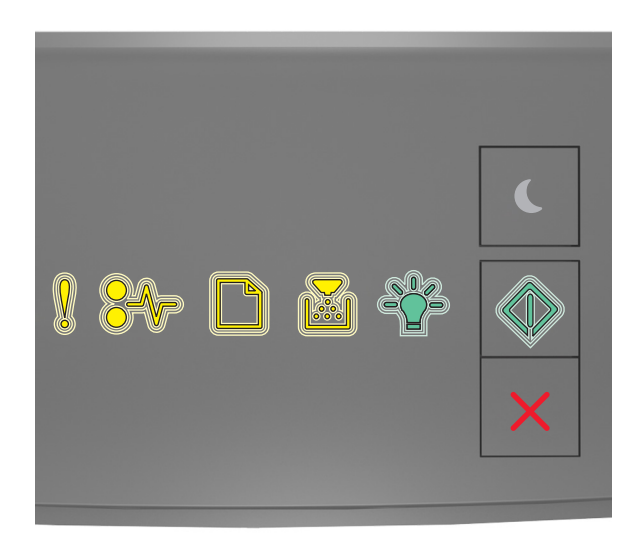

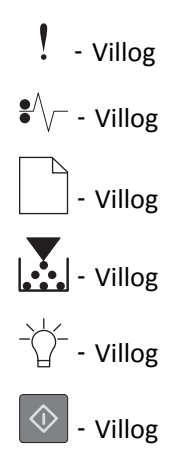

Ha a nyomtató kezelőpaneljén és az előbbi ábrán látható jelzőfénysorozat megegyezik, kapcsolja ki, majd kapcsolja vissza a nyomtatót.

Ha a jelzőfények 10 másodperc elteltével is villognak, előfordulhat, hogy a nyomtató javításra szorul. Látogasson el a <u>http://support.lexmark.com</u> oldalra, vagy forduljon a rendszergazdához.

### Túl sok tálca van csatlakoztatva [58]

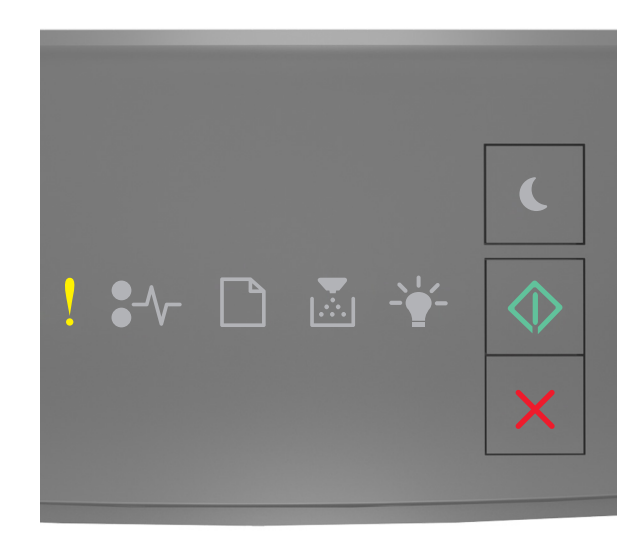

# - Világít

🔷 - Világít

Ha a nyomtató kezelőpaneljén és az előbbi ábrán látható jelzőfénysorozat megegyezik, nyomja le kétszer gyorsan

a 📀 gombot a kiegészítő jelzőfénysorozat megtekintéséhez.

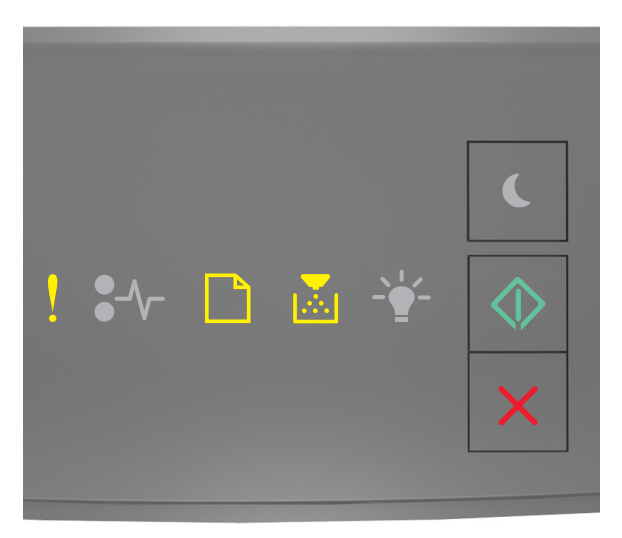

- Világít

- Világít

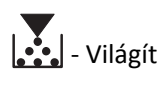

🔷 - Világít

Ha a kiegészítő jelzőfénysorozat és az előbbi ábrán látható jelzőfénysorozat megegyezik, akkor tegye a következőket:

- **1** Kapcsolja ki a nyomtatót.
- 2 Húzza ki a tápkábelt a fali aljzatból.

**Megjegyzés:** Ha a kiegészítő tálcákat egymásra rakja, akkor összekapcsolhatók. Távolítsa el az egymásra rakott tálcákat felülről lefelé.

- **3** Távolítsa el a felesleges tálcát vagy tálcákat.
- **4** Csatlakoztassa a hálózati kábelt egy megfelelően földelt csatlakozóaljzathoz.
- **5** Kapcsolja be ismét a nyomtatót.